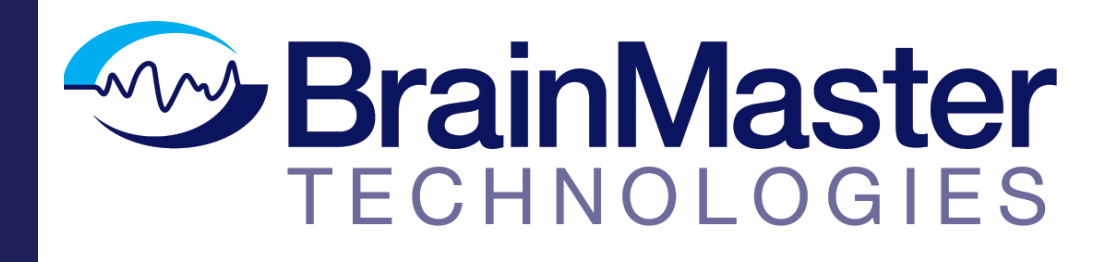

The next generation of 3D Brain Imaging and Neurotherapy

**Quick Start Guide** 

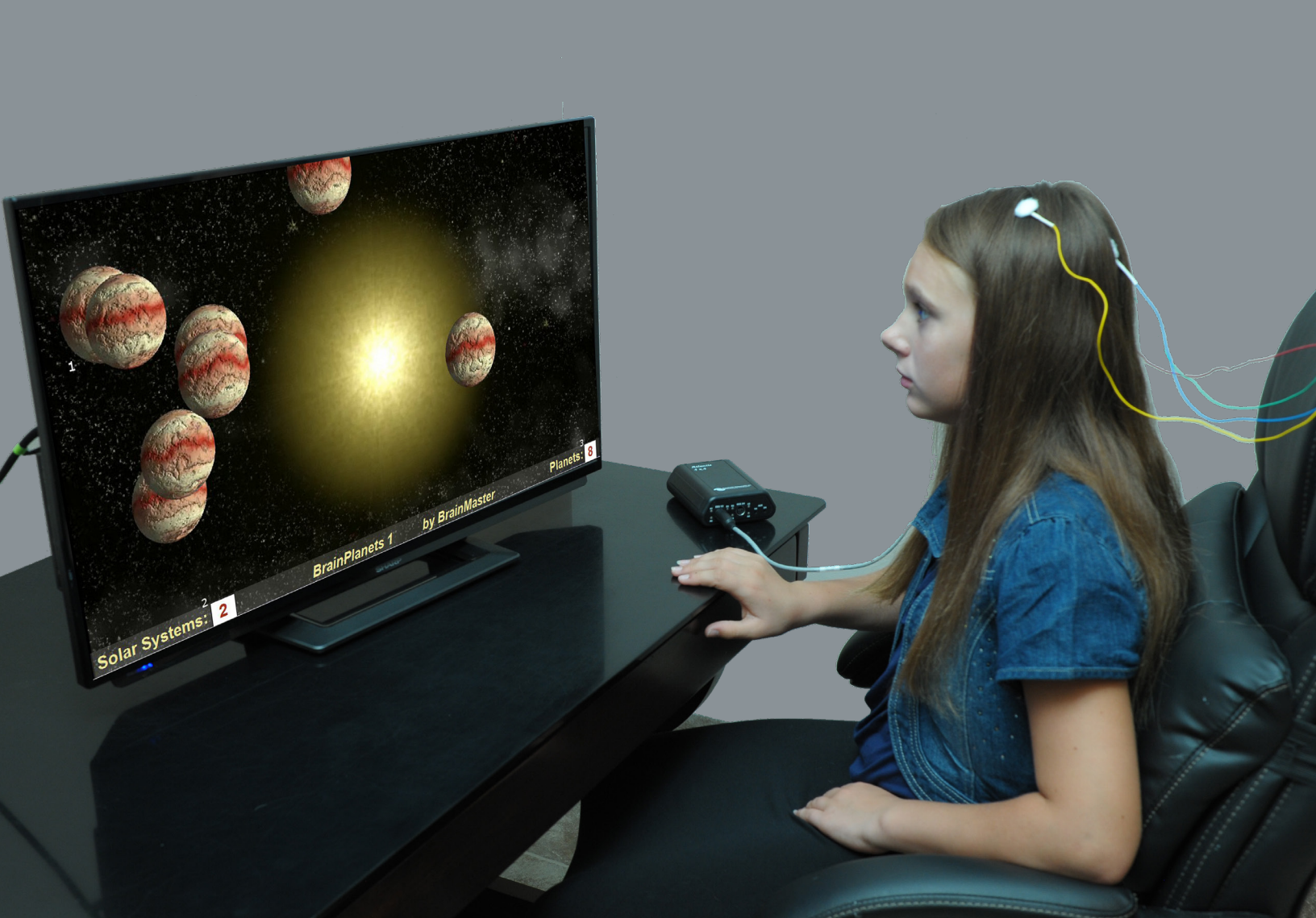

# BrainMaster Passkey Log

| BrainMaster Serial Number |
|---------------------------|
| Passkey                   |
| Date Purchased            |
| Date Affiliate Expires    |
| BrainMaster Passkey Log   |
| BrainMaster Serial Number |
| Passkey                   |
| Date Purchased            |
| Date Affiliate Expires    |
| BrainMaster Passkey Log   |
| BrainMaster Serial Number |
| Passkey                   |
| Date Purchased            |
| Date Affiliate Expires    |
| BrainMaster Passkey Log   |
| BrainMaster Serial Number |
| Passkey                   |
| Date Purchased            |
| Date Affiliate Expires    |

# **Table of Contents**

| Minimum PC Computer Requirements                                    | 1      |
|---------------------------------------------------------------------|--------|
| Installation                                                        | 2      |
| Where to find it<br>Which version of software should be installed   | 2<br>3 |
| Installation Process                                                | 5      |
| Quick Setup                                                         |        |
| Hardware Setup1                                                     | 5      |
| Software Setup - Initial Setup1                                     | 6      |
| Software Setup - Training/Assessment Setup1                         | 8      |
| Protocol Overview                                                   |        |
| Basic Protocol Information2                                         | 1      |
| Alert - Beta Up Theta and Hibeta Down2                              | 2      |
| Deep Theta Alpha Up                                                 | 3      |
| Focus - Lobeta Theta and Hibeta Down 2                              | 4      |
| No Limit OEEG Assessment(BrainAvatar/Discovery Only)                | 5      |
| Peak - Alpha Coherence Up                                           | 6      |
| Relax - Alpha Un Theta Hibeta Down                                  | 7      |
| ROI - Region of Interest Enhance/Inhibit Train (BrainAvatar Only)   | 8      |
| Squash - Wideband Inhibit                                           | 9      |
| 7-Score PZOKUL Dynamic and 7-Score PZOKUL 'C' Key 3                 | 0      |
| 7-Score cl ORETA Absolute Power                                     | 1      |
| 7 Score cl OBETA DZOKUL Dynamic L 7 Score cl OBETA DZOKUL \C' Koy 2 | 1<br>1 |
| 2-SCOLE SLOKETA FZORUL DYNAMIC + 2-SCOLE SLOKETA FZORUL C REY S     | 2      |

### BrainMaster 3.0 Software or Discovery 1.0 Software with up to 4-Channel LZT\*

| CPU:                    | Dual-Core 2.2GHz Processor                                         |
|-------------------------|--------------------------------------------------------------------|
| <b>Operating System</b> | Windows XP, Windows Vista, Windows 7, Windows 8/8.1, Windows 10    |
| Memory (RAM):           | Windows XP - 1GB (Minimum) 2GB (Recommended)                       |
|                         | Windows Vista - 2GB (Minimum) 4GB (Recommended)                    |
|                         | Windows 7 - 2GB (Minimum) 4GB (Recommended)                        |
|                         | Windows 8 - 2GB (Minimum) 4GB (Recommended)                        |
| Graphics Card:          | 512MB Dedicated OR 1GB Shared Graphics                             |
| Optical Drives:         | DVD-ROM Drive: Required for BMrDVD                                 |
| Input:                  | 1 USB Port                                                         |
| Additional SW:          | Microsoft Office: Required for Certain reports and EEGAudio        |
|                         | Windows Media Player or 3rd Party DVD Decoder: Required for BMrDVD |
|                         | Adobe Acrobat Reader                                               |
|                         | Adobe Flash Player: Required for BMrFlash Player                   |
|                         | Adobe Shockwave Player: Required for BMrFlash Player               |
|                         |                                                                    |

### Discovery 1.0 Software with BMrMMP\*\* and up to 19-Channel LZT\*

| Quad-core or above (Intel i7 or equivalent preferred)                |  |  |  |
|----------------------------------------------------------------------|--|--|--|
| :Windows Vista, Windows 7, Windows 8/8.1, Windows 10                 |  |  |  |
| 4GB                                                                  |  |  |  |
| Direct x 10 or above compatible graphics card 1GB Dedicated          |  |  |  |
| DVD-ROM Drive: Required for BMrDVD**                                 |  |  |  |
| 1 USB Port                                                           |  |  |  |
| Microsoft Office: Required for certain reports and EEGAudio**        |  |  |  |
| Windows Media Player or 3rd Party DVD Decoder: Required for BMrDVD** |  |  |  |
| Adobe Acrobat Reader                                                 |  |  |  |
| Adobe Flash Player: Required for BMrFlash Player                     |  |  |  |
| Adobe Shockwave Player: Required for BMrFlash Player                 |  |  |  |
|                                                                      |  |  |  |

#### BrainAvatar<sup>™</sup> 4.0 Software

| CPU:                    | Quad-core or above (Intel i7 or equivalent preferred)                |
|-------------------------|----------------------------------------------------------------------|
| <b>Operating System</b> | n:Windows 8/8.1, Windows 10                                          |
| Memory (RAM):           | 4GB                                                                  |
| Graphics Card:          | Direct x 10 or above compatible graphics card 1GB Dedicated          |
| Optical Drives:         | DVD-ROM Drive: Required for BMrDVD**                                 |
| Input:                  | 1 USB Port                                                           |
| Additional SW:          | Microsoft Office: Required for certain reports and EEGAudio**        |
|                         | Windows Media Player or 3rd Party DVD Decoder: Required for BMrDVD** |
|                         | Adobe Acrobat Reader                                                 |

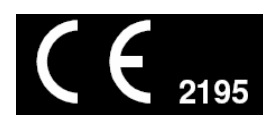

\*Live Z-Score Training is an optional purchase \*\*BMrMMP is an optional purchase

### Where to find it

BrainMaster software can be found in two different locations:

1. The BrainMaster Installation Disc\* included with your BrainMaster Hardware

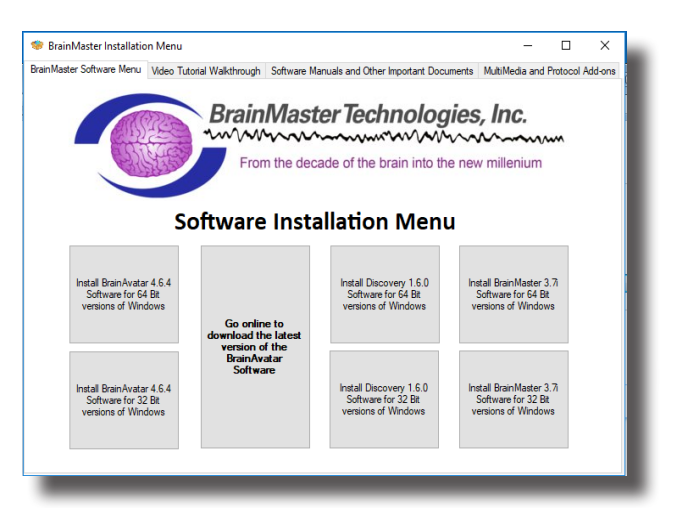

2. Online at <u>www.brainm.com/</u>

| TECHNOLOGIES | Software Downl                                                                                                    | oads | ADDIE US ADDIE US V SIG             | ne sogneogNUD K            |
|--------------|----------------------------------------------------------------------------------------------------|------|-------------------------------------|----------------------------|
|              | Installation Guide Minimum System Requirements Complete list of BrainAvatar® versions and notes on releases. BrainAvatar.com – Information, media, and more. |      |                                     |                            |
|              | BRAIMAVATAR" SOFTWARE                                                                                                    |      |                                     |                            |
|              | DISCOVERY SOFTWARE                                                                                                    |      | •                                   |                            |
|              | 3.0 SOFTWARE                                                                                                    |      | We're here to h                     | elpi                       |
|              | 2.5E SOFTWARE                                                                                                    |      | Thanks for stop<br>questions for yo | ping by. Can we answer any |

There are two different versions of the software:

- One version that can be installed on 32-Bit versions of the Windows operating system.
- One version that can be installed on 64-Bit versions of the Windows operating system.

\*This disc is supplied when initially purchased, and is also available for purchase.

### Which version of software should be installed

*NameOfSoftwarex32:* This software is intended to only be installed on versions of Windows that are 32-Bit

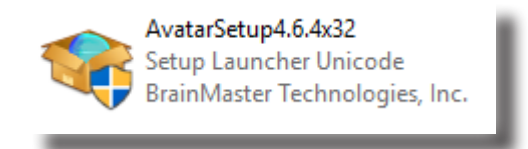

*How to tell your version of Windows is 32-Bit:* If your version of Windows is 32-Bit, then on the C Drive, you will have a single directory labeled Program Files

| PC > Local Disk (C:)    |                   |             |
|-------------------------|-------------------|-------------|
| Name                    | Date modified     | Туре        |
| AMD                     | 5/22/2017 3:40 PM | File folder |
| BHC652PCL6Winx64_3700EN | 5/8/2017 4:07 PM  | File folder |
| hrainm.20               | 5/11/2017 9:10 AM | File folder |
| 📊 inetpub               | 5/22/2017 5:15 PM | File folder |
| MSOCache                | 5/15/2017 4:15 PM | File folder |
| New folder              | 5/19/2017 4:08 PM | File folder |
| NFplayer                | 5/9/2017 4:05 PM  | File folder |
| NFviewer                | 5/9/2017 4:05 PM  | File folder |
| PerfLogs                | 3/18/2017 5:03 PM | File folder |
| 🔒 Program Files         | 5/22/2017 5:15 PM | File folder |
|                         |                   |             |

*If an attempt is made to install NameOfSoftwarex32 on a 64-Bit version of windows*: You will see the following error message.

| 🖟 BrainN | laster BrainAvatar Installer Information                                                                                                    | × |
|----------|----------------------------------------------------------------------------------------------------|---|
| <u>^</u> | This version of BrainMaster BrainAvatar can only be<br>installed on 32 Bit systems. Please locate or download<br>the proper version for your system. |   |
|          | OK                                                                                                    |   |

*NameOfSoftwarex64:* This software is intended to only be installed on versions of Windows that are 64-Bit

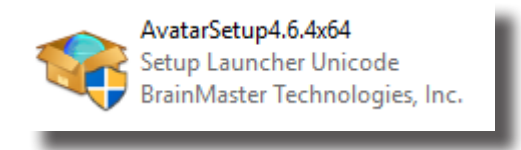

*How to tell your version of Windows is 64-Bit:* If your version of Windows is 64-Bit, then on the C Drive, you will have two directories. One labeled Program Files and one labeled Program Files (x86).

| PC > Local Disk (C:)    |                   |             |      |
|-------------------------|-------------------|-------------|------|
| Name                    | Date modified     | Туре        | Size |
| AMD                     | 5/22/2017 3:40 PM | File folder |      |
| BHC652PCL6Winx64_3700EN | 5/8/2017 4:07 PM  | File folder |      |
| hrainm.20               | 5/11/2017 9:10 AM | File folder |      |
| 📊 inetpub               | 5/22/2017 5:15 PM | File folder |      |
| MSOCache                | 5/15/2017 4:15 PM | File folder |      |
| New folder              | 5/19/2017 4:08 PM | File folder |      |
| - NFplayer              | 5/9/2017 4:05 PM  | File folder |      |
| NFviewer                | 5/9/2017 4:05 PM  | File folder |      |
| PerfLogs                | 3/18/2017 5:03 PM | File folder |      |
|                         | 5/22/2017 5:15 PM | File folder |      |
|                         | 5/22/2017 5:15 PM | File folder |      |
| ProgramData             | 5/22/2017 4:33 PM | File folder |      |
| PUZZLE1                 | 5/9/2017 4:05 PM  | File folder |      |

*If an attempt is made to install NameOfSoftwarex64 on a 32-Bit version of windows:* You will see the following error message.

| 🖟 BrainN | faster BrainAvatar Installer Information                                                                                                    | × |
|----------|----------------------------------------------------------------------------------------------------|---|
| <u> </u> | This version of BrainMaster BrainAvatar can only be<br>installed on 64 Bit systems. Please locate or download<br>the proper version for your system. |   |
|          | OK                                                                                                    |   |

### **Installation Process**

1. After beginning the software installation, an extraction screen will appear. No action is needed, but this process will take a few minutes, depending on your computer.

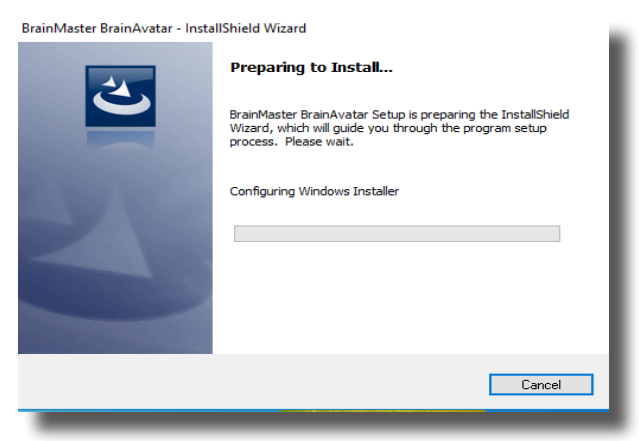

2. When this is completed, the InstallShield Wizard screen will appear. Click "Next" to continue.

| 🔀 BrainMaster BrainAvatar - In | stallShield Wizard                                                                                                    | × |
|--------------------------------|----------------------------------------------------------------------------------------------------|---|
|                                | Welcome to the InstallShield Wizard for<br>BrainMaster BrainAvatar<br>The InstallShield(R) Wizard will allow you to modify, repair, o<br>remove BrainMaster BrainAvatar. To continue, click Next. | r |
| BrainMasterTechnologies, inc.  |                                                                                                    |   |
|                                | < Back Next > Cancel                                                                                                    |   |

3. In order to continue through the installation process, the license agreement will need to be accepted. Do this by clicking "I accept the terms in the license agreement," then click "Next" to continue.

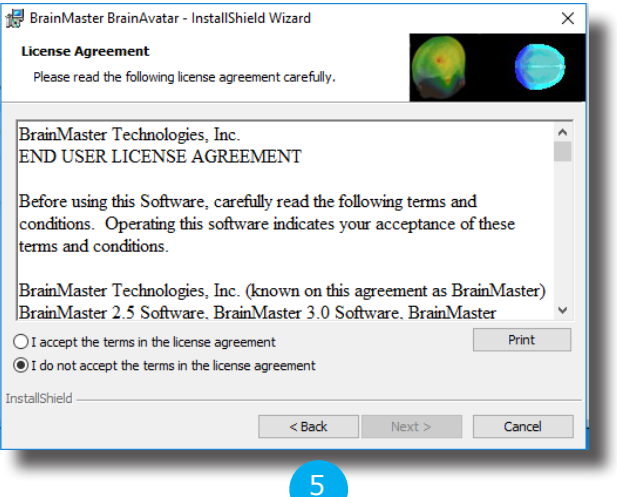

4. Please enter your User Name and Organization (Optional`), and click "Next" to continue.

| 🛃 BrainMaster BrainAvatar - InstallShie                | ld Wizard |        | ×      |
|--------------------------------------------------------|-----------|--------|--------|
| Customer Information<br>Please enter your information. |           |        |        |
| User Name:                                             |           |        | _      |
| Robert Milicia                                         |           |        |        |
| Organization:                                          |           |        | _      |
| BrainMaster Technologies, Inc.                         |           |        |        |
|                                                        |           |        |        |
|                                                        |           |        | _      |
|                                                        |           |        | _      |
|                                                        |           |        | _      |
|                                                        |           |        |        |
| InstallShield                                          |           |        |        |
|                                                        | < Back    | Next > | Cancel |
|                                                        |           |        |        |

5. When the following screen appears, click Install to continue.

| 😽 BrainMaster BrainAvatar - InstallShie                                   | ld Wizard           |                      | ×               |
|---------------------------------------------------------------------------|---------------------|----------------------|-----------------|
| Ready to Install the Program<br>The wizard is ready to begin installation |                     |                      |                 |
| Click Install to begin the installation.                                  |                     |                      |                 |
| If you want to review or change any of<br>exit the wizard.                | your installation s | ettings, click Back. | Click Cancel to |
|                                                                           |                     |                      |                 |
|                                                                           |                     |                      |                 |
|                                                                           |                     |                      |                 |
|                                                                           |                     |                      |                 |
|                                                                           |                     |                      |                 |
| nstallShield                                                              |                     |                      |                 |
| no danon munu                                                             | < Back              | Install              | Cancel          |
|                                                                           |                     |                      |                 |

6. The BrainMaster Installation will begin. Before this completes, additional installers will begin to install.

| BrainMa:<br>Installing<br>The prog | ster BrainAvatar - InstallShield Wizard - X<br>BrainMaster BrainAvatar<br>rram features you selected are being installed. |
|------------------------------------|----------------------------------------------------------------------------------------------------|
| 17                                 | Please wait while the InstallShield Wizard installs BrainMaster BrainAvatar.<br>This may take several minutes.<br>Status: |
|                                    |                                                                                                    |
|                                    |                                                                                                    |
| InstallShield –                    | < Back Next > Cancel                                                                                                    |
| -                                  | 6                                                                                                    |

7. A command prompt screen stating that it is installing DScaler 5 will appear. Nothing is needed from you. It will complete on its own, and may take a few minutes depending on your computer.

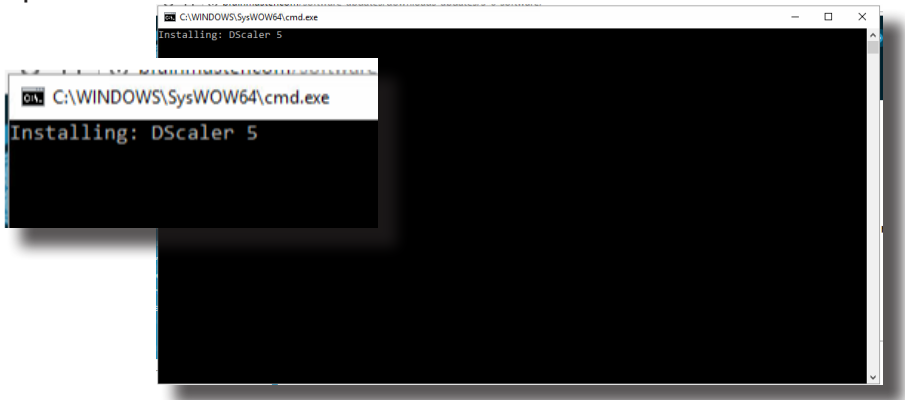

8. A command prompt screen stating that it is installing the K-Lite Mega Codec pack will appear. Nothing is needed from you. It will complete on its own, and may take a few minutes depending on your computer.

| 203             | C:\Windows\SysWOW64\cmd.exe    | - | • × |   |
|-----------------|--------------------------------|---|-----|---|
| Inst            | alling: K-Lite Mega Codec Pack |   |     | î |
| C:\Windows\Sys  | WOW64\cmd.exe                  |   |     |   |
| Installing: K-I | Lite Mega Codec Pack           |   |     |   |
|                 |                                |   |     |   |
|                 |                                |   |     |   |
| I               |                                |   |     |   |
|                 |                                |   |     |   |
|                 |                                |   |     |   |
|                 |                                |   |     | v |
|                 |                                |   |     |   |

9. **PLEASE NOTE:** If you are installing any software besides the BrainAvatar Software, please proceed to step 11. A command prompt screen stating that it is installing a Microsoft Redistributable will appear. Nothing is needed from you. It will complete on its own, and may take a few minutes depending on your computer.

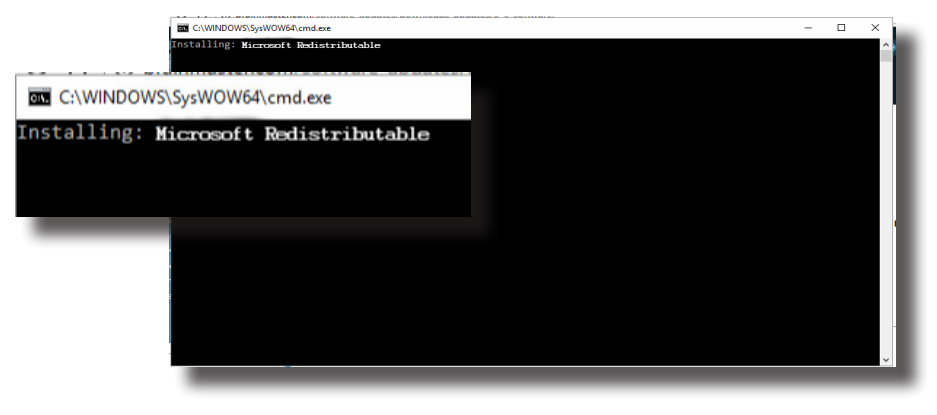

10. A command prompt screen stating that it is installing a DirectX Redistributable will appear. Nothing is needed from you. It will complete on its own, and may take a few minutes depending on your computer.

|            | C:\Windows\SysWOW64\cmd.exe         | - | × |
|------------|-------------------------------------|---|---|
|            | Installing: DirectX Redistributable |   | ^ |
| C:\Windows | \SysWOW64\cmd.exe                   |   |   |
| nstalling: | DirectX Redistributable             |   |   |
|            |                                     |   |   |
|            |                                     |   |   |
|            |                                     |   |   |
|            |                                     |   |   |
|            |                                     |   |   |
|            |                                     |   |   |
|            |                                     |   |   |
|            |                                     |   | • |
|            |                                     |   |   |

11. If you have not installed any prior BrainMaster Software. Or, you have not checked the "Always Trust software from BrainMaster Technologies, Inc." check box in your previous installation, the following Windows Security Window will appear asking if you would like to install the USB Drivers for the BrainMaster Hardware. To avoid seeing an additional screen, click the always trust software from "BrainMaster Technologies, Inc.". Then, click the Install Button.

| 💷 Win     | dows Security                                                                                                    | × |
|-----------|----------------------------------------------------------------------------------------------------|---|
| Would     | d you like to install this device software?                                                                                        |   |
| 4         | Name: CDM Driver Package - Bus/D2XX Driver<br>Publisher: BrainMaster Technologies, Inc.                                            |   |
| Al<br>Te  | ways trust software from "BrainMaster Install Don't Install Chnologies, Inc.".                                                     |   |
| Vo<br>Sof | u should only install driver software from publishers you trust. <u>How can I decide which device</u><br>tware is safe to install? | 2 |

12. If you did not click on the box above, another Windows Security Windows Window will appear asking you would like to install the VCP for the BrainMaster Hardware. Click the Install Button to continue.

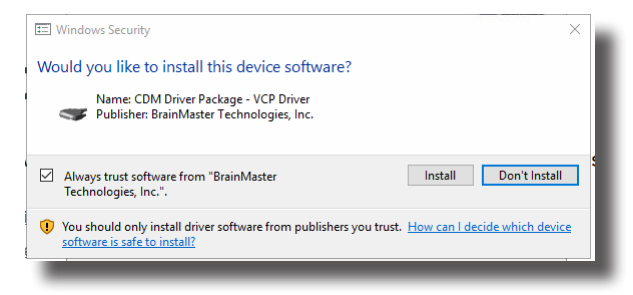

13. If you did not click on the box above, another Windows Security Windows Window will appear asking you would like to install the VCP for the BrainMaster Hardware. Click the Install Button to continue.

| 🖽 Windows Security                                                                                                    | × |   |
|----------------------------------------------------------------------------------------------------|---|---|
| Would you like to install this device software?                                                                                     |   | I |
| Name: CDM Driver Package - VCP Driver<br>Vublisher: BrainMaster Technologies, Inc.                                                  |   | I |
| Always trust software from "BrainMaster Install Don't Install Technologies, Inc.".                                                  |   |   |
| Pou should only install driver software from publishers you trust. <u>How can I decide which devic software is safe to install?</u> | e | I |
|                                                                                                    |   |   |

14. A command prompt screen stating that it is installing a Microsoft Form Add-on will appear. Nothing is needed from you. It will complete on its own, and may take a few minutes depending on your computer.

| C(WINDOWS)SysWOW64(cmd.exe  | - 0 | × | 1 |
|-----------------------------|-----|---|---|
| Installing: Microsoft Forms |     | ^ |   |
| C:\WINDOWS\SysWOW64\cmd.exe |     |   |   |
| Installing: Microsoft Forms |     |   |   |
|                             |     |   |   |
|                             |     |   |   |
|                             |     |   |   |
|                             |     |   |   |
|                             |     |   |   |
|                             |     | v |   |

15. A command prompt screen stating that it is installing the National Instruments CVIRTE will appear. Nothing is needed from you. It will complete on its own, and may take a few minutes depending on your computer

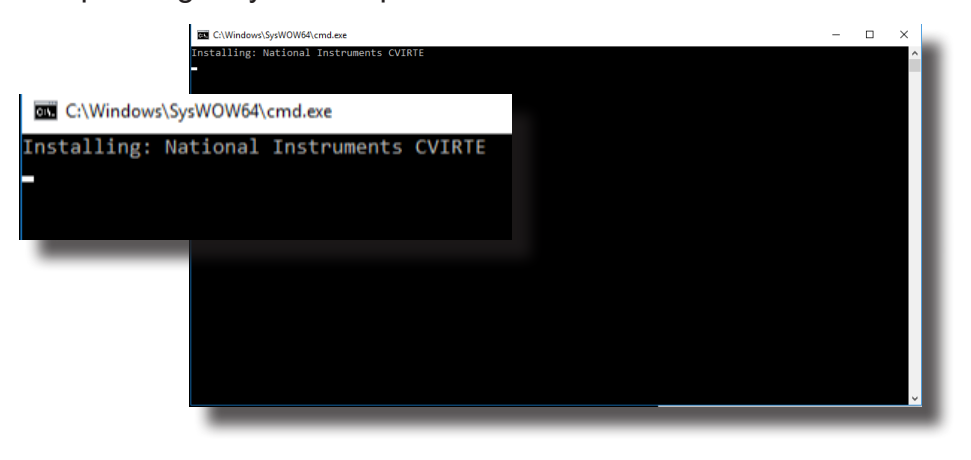

16. The CoolSynth MIDI Synthesizer Application will now begin its installation process. Please select the preferred language for this program and click OK to continue.

| Installer La | nguage                    | × |
|--------------|---------------------------|---|
|              | Please select a language. |   |
|              | English                   | ~ |
|              | OK Cancel                 |   |
|              |                           |   |

17. The Welcome Screen for the CoolSynth software will appear. Click Next to Continue.

| h CoolSoft VirtualMIDISynth S | etup                                                                                                    | -                               |                             | ×  |
|-------------------------------|----------------------------------------------------------------------------------------------------|---------------------------------|-----------------------------|----|
|                               | Welcome to the CoolSo<br>VirtualMIDISynth Setu                                                                                              | oft<br>p                        |                             |    |
|                               | Setup will guide you through the install<br>VirtualMIDISynth.                                                                               | lation of                       | CoolSoft                    |    |
|                               | It is recommended that you close all of<br>before starting Setup. This will make it<br>relevant system files without having to<br>computer. | her appli<br>possible<br>reboot | cations<br>to update<br>our |    |
|                               | Click Next to continue.                                                                                                    |                                 |                             |    |
|                               |                                                                                                    |                                 |                             |    |
|                               | Nex                                                                                                    | t >                             | Cance                       | el |
|                               |                                                                                                    |                                 |                             |    |

18. CoolSoft Setup will now look for a list of possible applications that might prevent the installation of the VirtualMIDI Synth.

| CoolSoft VirtualMIDISynth Setup       —       X         List of processes locking VirtualMIDISynth driver       Right click on list items and try to close them to avoid a reboot at the end of setup.       Image: Continue button (will reboot at the end).         NOTE: If a processes locking the driver, right click to close them.       Image: Continue button (will reboot at the end).       Image: Continue button (will reboot at the end). |               |        |  |  |  |  |  |
|----------------------------------------------------------------------------------------------------|---------------|--------|--|--|--|--|--|
| Application                                                                                                    | Process       |        |  |  |  |  |  |
| soft Install System v2.46,5-Unicode                                                                                                    | < Back Next > | Cancel |  |  |  |  |  |

19. The following screen will appear, to let you know the change-log for the MIDI Synth. Click Install to continue.

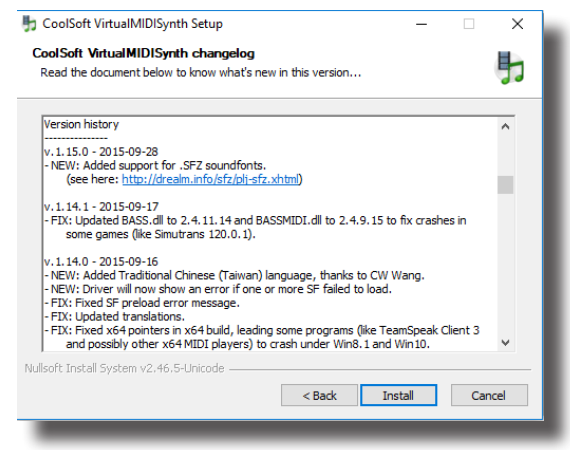

20. The Installation process will now begin. Once the installation process has completed, click the Next Button to continue.

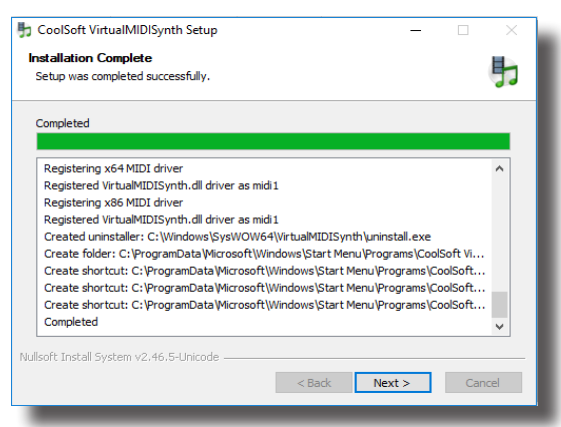

21. The Post setup Configuration Menu will appear. Uncheck "VirtualMIDISynth needs sound font files to work, open CoolSoft website to download them now", and 'Automatically check for updates". When this is completed, click the Next Button to continue.

| 👆 CoolSoft VirtualMIDISynth Setup                                                                                                    |                                              | -                         |         | ×   |  |
|----------------------------------------------------------------------------------------------------|----------------------------------------------|---------------------------|---------|-----|--|
| Post setup configuration<br>Optional configuration tasks                                                                                            |                                              |                           |         | 馰   |  |
| Set CoolSoft VirtualMIDISynth as you VirtualMIDISynth needs soundfont fil them now Open configurator when completed Automatically check for updates | r default MIDI Out d<br>es to work, open Coc | evice<br>JSoft website to | downloa | ł   |  |
| Nullsoft Install System v2.46.5-Unicode ——                                                                                                    | < Back                                       | Next >                    | Can     | cel |  |

22. The Configurator will open, and you will need to choose the SoundFont file that was installed with your software. Click the "+" Button to find this.

| 5 CoolSoft                | /irtualMIDISyr                      | nth Config              | urator - 1              | .15.0         |                  | -      |     | ×    |
|---------------------------|-------------------------------------|-------------------------|-------------------------|---------------|------------------|--------|-----|------|
| Soundfonts                | MIDI Mapper                         | Updates                 | Options                 | Shortcuts     | Advanced options | 3      |     |      |
| Soundfonts                | chain                               |                         |                         |               |                  |        |     | - 11 |
|                           |                                     |                         |                         |               |                  |        |     |      |
|                           |                                     |                         |                         |               |                  |        | -   |      |
|                           |                                     |                         |                         |               |                  |        |     | - 1  |
|                           |                                     |                         |                         |               |                  |        | 0   |      |
|                           |                                     |                         |                         |               |                  |        | 0   |      |
|                           |                                     |                         |                         |               |                  |        |     | - 1  |
|                           |                                     |                         |                         |               |                  |        |     | - 11 |
|                           |                                     |                         |                         |               |                  |        |     | - 11 |
|                           |                                     |                         |                         |               |                  |        |     | - 11 |
| NOTE: Use<br>Soundfont le | the checkbox to<br>bad order is top | enable a s<br>to bottom | Soundfont<br>(the lates | t will overwr | ite the first).  |        | _   | . 1  |
| Donate                    | Website                             |                         |                         |               | ОК               | Cancel | App | ly   |
|                           |                                     |                         |                         |               |                  |        |     |      |

23. You will need to navigate to the SoundFont File location. If you installed the BrainAvatar Software, the SoundFont file can be found at C:\Program Files (x86)\BrainMaster\Avatar\ Additional Downloads, and is named WeedsGM3.sf2. If you installed any other Software, the SoundFont file can be found at C:\brainm.20\Additional Downloads, and is still named WeedsGM3.sf2. When you have selected the file click Open to continue.

|                                                                                       |                                                                                                    | 🔁 Open                                   |                                                                                                    |                                                |
|---------------------------------------------------------------------------------------|----------------------------------------------------------------------------------------------------|------------------------------------------|----------------------------------------------------------------------------------------------------|------------------------------------------------|
| > Additional Downloads                                                                | ✓ <sup>™</sup> Search Additional Downloads                                                                                             | ← → × ↑ 📙 « Local Disk (C:) >            | Program Files (x86) > BrainMaster > Avatar > Additional Downloads ~                                                                                                    | Search Additional Down                         |
|                                                                                       | • 🔳 🌘                                                                                                    | Organize 👻 New folder                    |                                                                                                    | 111 <b>•</b>                                   |
| Date modified Type<br>5/11/2017 9:10 AM File folder<br>5/10/2017 10:54 AM File folder | Size                                                                                                    | Outlook Name Pesskeys DirectX Systeminfo | Date modified         Type         Size           \$/23/2017 1:26 PM         File folder         Size folder                                                                                                    | 3                                              |
| 11/5/2015 11:23 AM SF2 File                                                           | 53,608 KB                                                                                                    | OneDrive     WeedsG                      | 5/23/2017 1:26 PM File folder<br>M3.d2 11/5/2015 12:23 PM SF2 File                                                                                                    | 53,608 KB                                      |
|                                                                                       |                                                                                                    | Ins Pc  Desktop  Coursents               |                                                                                                    |                                                |
|                                                                                       |                                                                                                    | Downloads<br>Music                       |                                                                                                    |                                                |
|                                                                                       |                                                                                                    | Videos                                   |                                                                                                    |                                                |
|                                                                                       |                                                                                                    | Social Disk (Ci)                         |                                                                                                    |                                                |
|                                                                                       | ✓ Soundfont files (*.sf2;*.sf2) ✓                                                                                                    | File name:                               |                                                                                                    | <ul> <li>Soundfont files (*.sf2;*.s</li> </ul> |
|                                                                                       | Additional Boundards     Date-modified Type     Sr102071910.54A4 Feb todar     Sr1020711055A44 Feb todar     1155020151123.24A4 951742 | Additional Downloads                     | Additional Downloads       > Additional Downloads     >       > Date modeled     >       > Date modeled     >       > Date modeled     >       > Store     >       > Store     >       > Store     >       > Store     >       > Store     >       > Store     >       > Store     >       > Store     >       > Store     >       > Store     >       > Store     >       > Store     >       > Store     >       > Store     >       > Source the ("store" store")     > | Additional Downloads                           |

24. After the SoundFont has been selected, it will be available for use in the Configurator. On the Configurator Page, click Apply, then click OK.

| Soundfonts               | MIDI Mapper      | Updates     | Options    | Shortcuts       | Advanced options |        |   |     |
|--------------------------|------------------|-------------|------------|-----------------|------------------|--------|---|-----|
| Soundfonts               | chain            |             |            |                 |                  |        |   |     |
| C: Pro                   | ogram Files (x86 | 5)\βrainMas | ter\Avata  | r (Additional I | Downloads\WeedsG | M3.sf2 |   |     |
|                          |                  |             |            |                 |                  |        | _ |     |
|                          |                  |             |            |                 |                  |        |   | - 1 |
|                          |                  |             |            |                 |                  |        | 0 | •   |
|                          |                  |             |            |                 |                  |        | 0 |     |
|                          |                  |             |            |                 |                  |        |   |     |
|                          |                  |             |            |                 |                  |        |   |     |
|                          |                  |             |            |                 |                  |        |   |     |
|                          |                  |             |            |                 |                  |        |   |     |
| NOTE UN                  |                  |             |            |                 |                  |        |   |     |
| NUTE: Use<br>Soundfont I | oad order is top | o to bottom | (the lates | t will overwr   | ite the first).  |        |   |     |
| Journaroner              |                  |             |            |                 |                  |        |   |     |

25. The CoolSoft VirtualMIDISynth is now Setup and configured. Click Finish to continue.

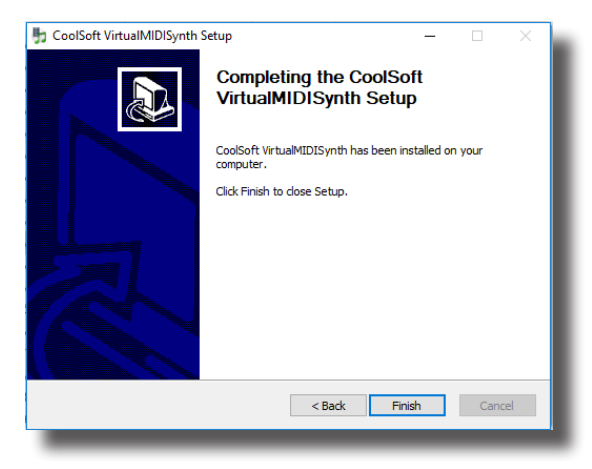

26. A command prompt screen stating that it is installing the will appear. Nothing will be required until it is completed, in which you will have to click Finish when prompted. After clicking finish. Two additional command prompt screens will appear to install the additional games. Nothing is needed from you. It will complete on its own, and may take a few minutes depending on your computer

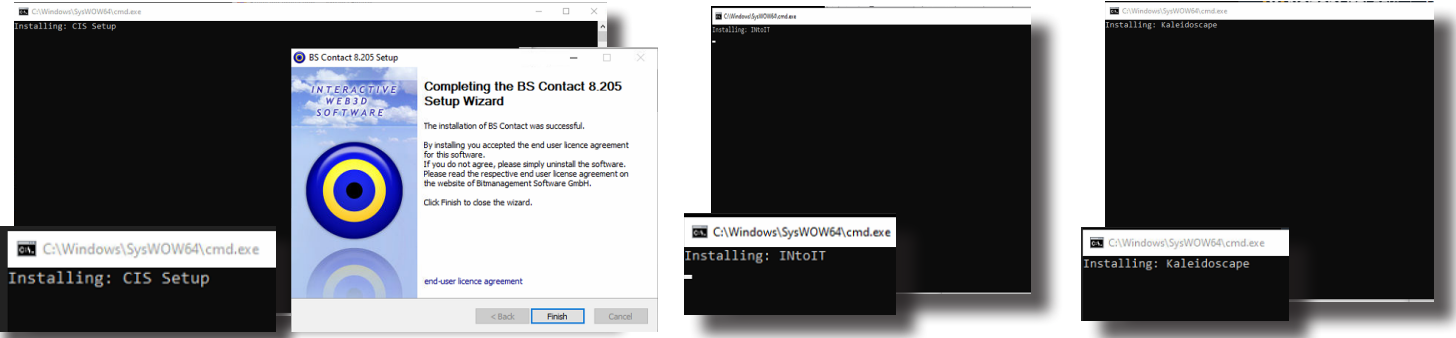

27. The following screen will appear to confirm that the selected BrainMaster Software has been successfully installed. Click Finish to Continue.

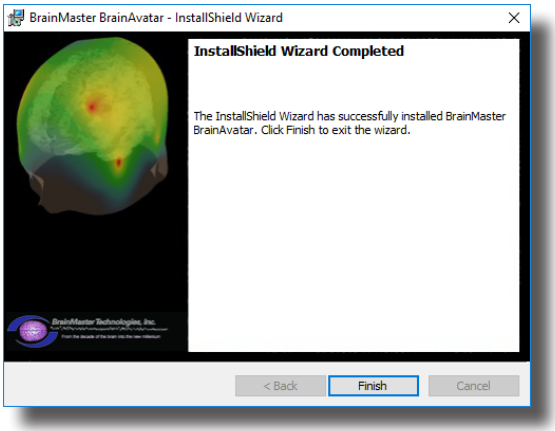

The BrainMaster Software is now installed on your PC. You will be able to see that this is successful by the shortcut newly created on the Desktop. At this time, it is recommended to restart your PC.

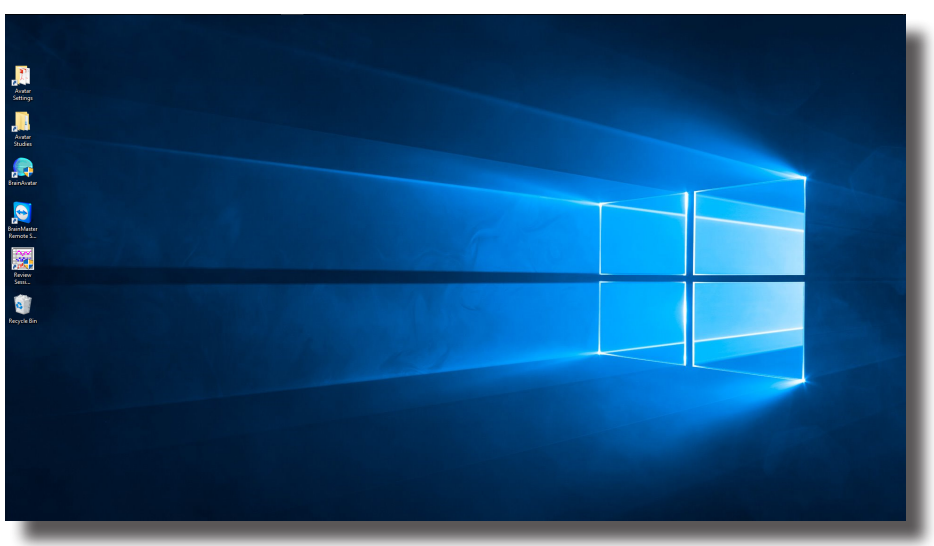

Example of Desktop installed with BrainAvatar Series Software

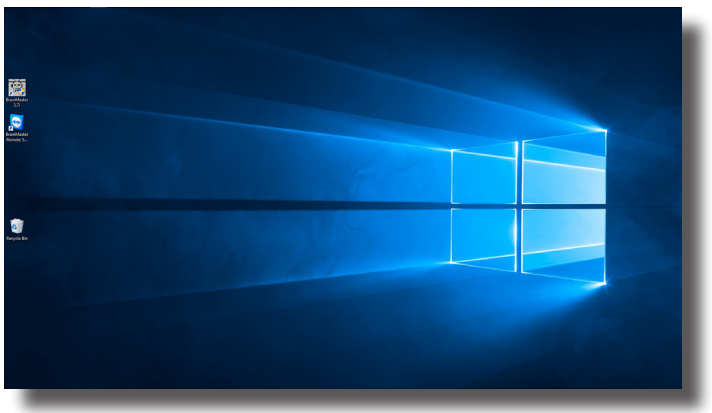

Example of Desktop installed with 2.5 or 3.0 Series Software

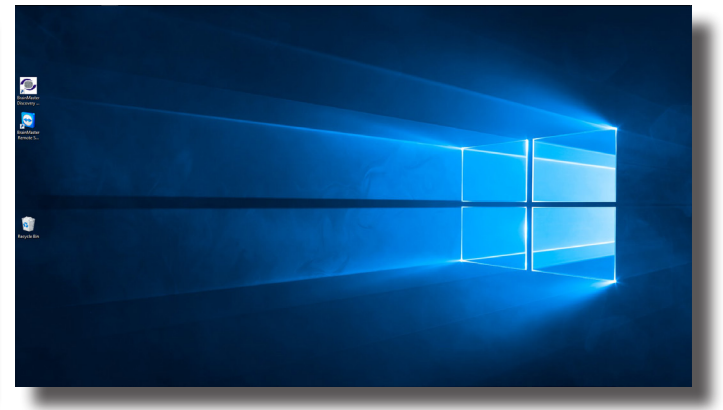

Example of Desktop installed with Discovery Series Software

### Hardware Setup

1. Plug the supplied USB Cable into the back of the BrainMaster Device.

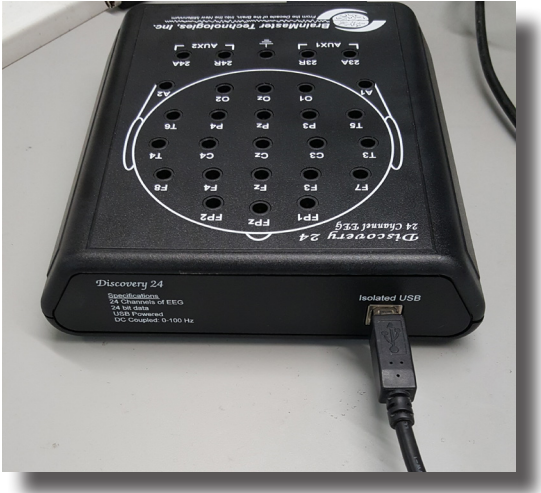

2. Plug the other end of the USB Cable into an open USB Port on the PC. **PLEASE NOTE:** For optimal USB Power Supply, it is recommended to use Back USB Ports of a Computer. If being used with a USB Hub. This Hub, needs to be an AC-Powered USB Hub.

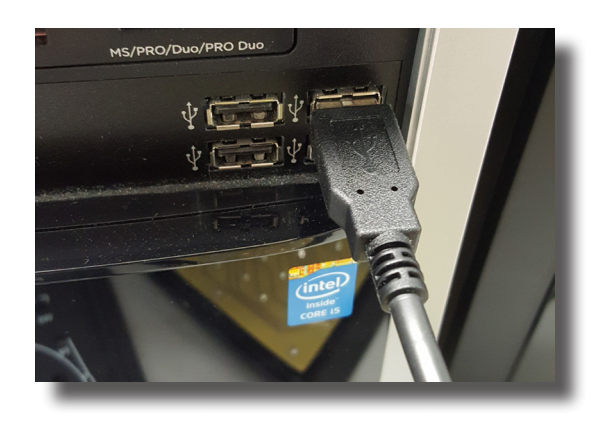

### Software Setup - Passkey and COM

1. Open the Proper Software for your purchase, by double-clicking the icon on your desktop, if not already open.

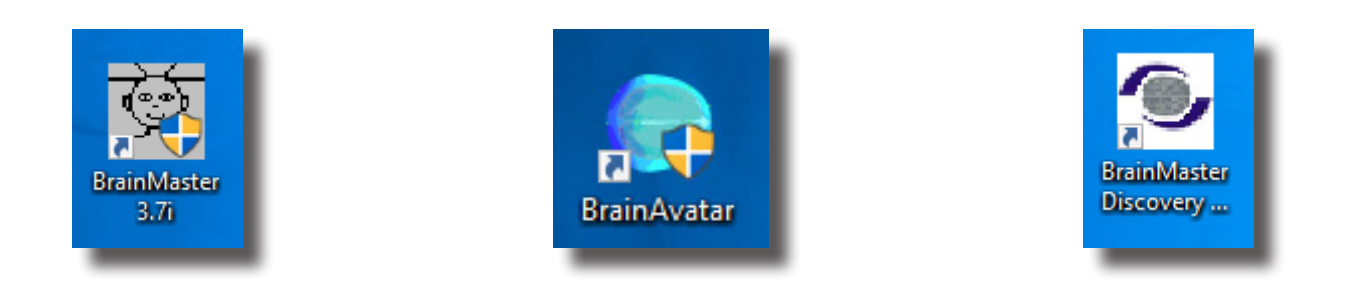

2. After the software opens, click the Login Button, or Login Tab, in order to login to the software for use.

| 🔯 Setup/Home Screen - BrainMaster 3.7i                 | - 🗆 🗙                                                    | El Buiniveter Schop<br>Main   Login   Folder   Settings   EDF Browner   Review   Global Settings                                                                                                    | ×                                         | Setup/Home Screen - BrainMaster Discovery 1.6.0        | - 🗆 🗙                                                    |
|--------------------------------------------------------|----------------------------------------------------------|----------------------------------------------------------------------------------------------------|-------------------------------------------|--------------------------------------------------------|----------------------------------------------------------|
| Welcome to BrainMaster 🛛 🙆 🛄 👾 🞑 🎑                     | LOGIN OK: SN: 31249<br>UNLIMITED USE<br>CLINICAL LICENSE | Welcome to BrainNatter BrainNatter         LOGID de: Ski (017)           -Current Traines (trialy risklar:         CLIMOR, UCINNE           Traines (trialy risklar:         CLIMOR, UCINNE           Traines (trialy risklar:         CLIMOR, UCINNE           Traines (trialy risklar:         CLIMOR, UCINNE           Traines (trialy risklar:         CLIMOR, UCINNE           Traines (trialy risklar:         CLIMOR, UCINNE           Traines (CLIMOR, UCINNE)         Exage |                                           | Welcome to BrainMaster Discovery                       | LOGIN OK: SN: 60267<br>UNLIMITED USE<br>CLINICAL LICENSE |
| Trainee ID: tesc081551eo\                              | Login                                                    | Comment: no comment supplied Run The Next Session Next Session Number: Yotal Sessions available: View or change Sottings                                                                                                    |                                           | Traince ID: Demo ANI\                                  | Login                                                    |
| Trainee tesc081551eo<br>Name:                          | Folder Selections                                        | 3 80 Training screen is Not Running EDF Browser Exit Product Manuals Review Session Results                                                                                                    |                                           | Trainee Demo ANI<br>Name:                              | Folder Selections                                        |
| Comment: Mini-Q2 - 2Chan Assesment 9 Positions         |                                                          |                                                                                                    |                                           | Comment: ANI                                           | Run The Next Session                                     |
| Next Session Number: Total Sessions Available:<br>2 40 |                                                          |                                                                                                    |                                           | Next Session Number: Total Sessions Available:<br>1 80 | View or Change Settings                                  |
| Training screen is currently: Not Running              | View or Change Settings                                  |                                                                                                    |                                           | Training screen is currently: Not Running              | EDF Browser                                              |
| Exit Product Manuals                                   | Review Session Results                                   | Logged in, device type Discovery                                                                                                    | Use Sattings and Close Use These Sattings | Exit Product Manuals screen                            | Review Session Results                                   |
|                                                        |                                                          |                                                                                                    |                                           |                                                        |                                                          |

 Fill out the serial number of your device in the Serial Number field, and enter the passkey that you received from BrainMaster Technologies into the Passkey field. After entered, click to the OK Button to continue PLEASE NOTE: If you have not received a passkey, please contact BrainMaster Technologies Technical Support.

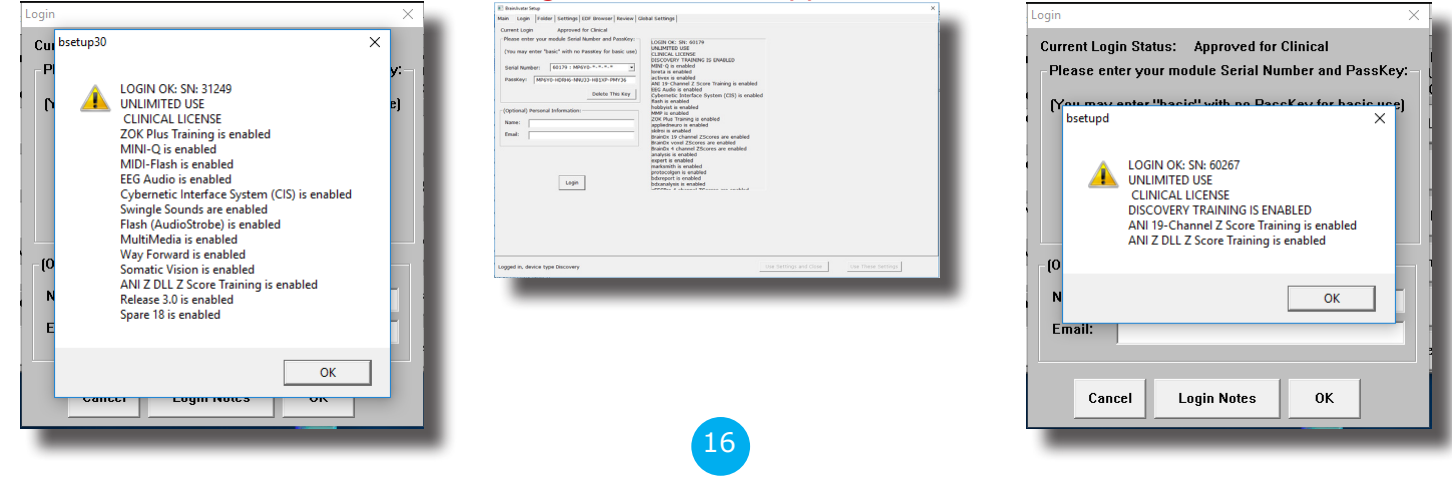

4. Set the COM Port in the software to match the COM Port that your BrainMaster Device has been assigned by Windows

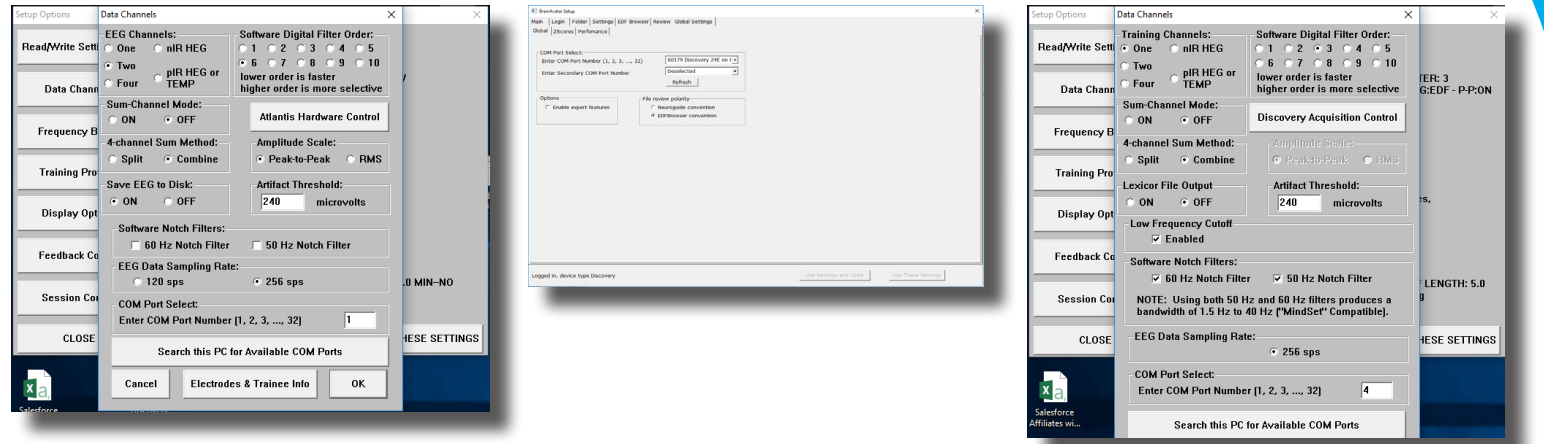

You are now ready to utilize the BrainMaster Software.

### Software Setup - Training/Assessment Setup

1. Open the Proper Software for your purchase, by double-clicking the icon on your desktop, if not already open.

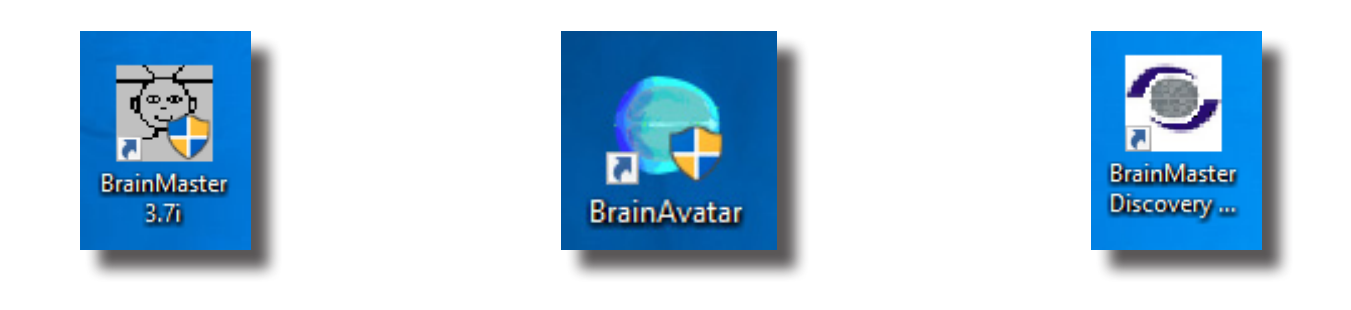

2. After the software opens, click the Folder Selection Button, or Folder Tab, in order to login to the software for use

| 🔯 Setup/Home Screen - BrainMaster 3.7i         | - 🗆 X                                | IE: Brainleater Strap<br>Main Login   Folder   Settings   EDF Browser   Review   Gi              | dual Settings                                                     | ×                                         | E Setup/Home Screen - BrainMaster Discovery 1.6.0 | – 🗆 X                                |
|------------------------------------------------|--------------------------------------|--------------------------------------------------------------------------------------------------|-------------------------------------------------------------------|-------------------------------------------|---------------------------------------------------|--------------------------------------|
| Welcome to BrainMaster 🛛 🔲 👳 🞑                 | LOGIN OK: SN: 31249<br>UNLIMITED USE | Welcome to BrainMaster BrainAvatar Carrent Trainee/Study Folder: Trainee ID: Calibration Testing | LOGIN OK: SN: 60179<br>UNLIMITED USE<br>CLINECAL LICENSE<br>Login |                                           | Welcome to BrainMaster Discovery                  | LOGIN OK: SN: 60267<br>UNLIMITED USE |
| Current Trainee/Study Folder:                  | CLINICAL LICENSE                     | Trainee Calibration Testing                                                                      | Folder Selections                                                 |                                           | Current Trainee/Study Folder:                     | CLINICAL LICENSE                     |
| Trainee ID: tesc081551eo\                      | Login                                | Commert: no commert supplied                                                                     | Run The Next Session                                              |                                           | Trainee ID: Demo ANI\                             | Login                                |
| Trainee tesc081551eo<br>Name:                  |                                      | 3 80<br>Training screen is Not flurning                                                          | EDF Browser                                                       |                                           | Traince Demo ANI<br>Name:                         | Folder Selections                    |
| Comment: Mini-Q2 - 2Chan Assesment 9 Positions | Folder Selections                    | Evit Product Manuals                                                                             | Review Session Results                                            |                                           | Comment: ANI                                      | Run The Next Session                 |
| Next Session Number: Total Sessions Available: | Run The Next Session                 |                                                                                                  |                                                                   |                                           | Next Session Number: Total Sessions Available:    | View or Change Settings              |
| 2 40                                           |                                      |                                                                                                  |                                                                   |                                           | 1 80                                              | <b>,</b>                             |
| Training screen is currently: Not Running      | View or Change Settings              |                                                                                                  |                                                                   |                                           | Training screen is currently: Not Running         | EDF Browser                          |
| Exit Product Manuals                           | Review Session Results               | Logged in, device type Discovery                                                                 |                                                                   | Use Settings and Close Use These Settings | Exit Product Manuals screen                       | Review Session Results               |
|                                                |                                      |                                                                                                  |                                                                   |                                           |                                                   |                                      |

3. Click Create New Folder

|                                                 |                                        | Withold and the                                                                                                    | <u> </u>                                                                                     |                                                 |                                    |
|-------------------------------------------------|----------------------------------------|----------------------------------------------------------------------------------------------------|----------------------------------------------------------------------------------------------|-------------------------------------------------|------------------------------------|
| Select Trainee/Study Folder                     | ×                                      | a environmente la sette la sette | ^                                                                                            | Select Trainee/Study Folder                     | ×                                  |
|                                                 |                                        | Main   Login Folder   Seconds   Lor provider   New W   Wood Seconds                                                                                                    |                                                                                              |                                                 |                                    |
| Select Folder: (you may double-click to select) |                                        | Senectional (Create Funder Proder Noves   Session Lenarum   Ear Proder Intel.                                                                                                    |                                                                                              | Select Folder: (you may double-click to select) |                                    |
| · · · · · · · · · · · · · · · · · · ·           |                                        | Select Folder: (Jou may double-cloc to select)                                                                                                    |                                                                                              |                                                 |                                    |
| LU                                              |                                        | Budy Name Birth Date Sess Max Comment Technician Physician                                                                                                    | Trainee Name Created Modified                                                                | L.                                              |                                    |
| [Alpha1]                                        |                                        | Abby P. 1 Ch Swingle theta 2007-1-1 10 40 no comment su Bild tech                                                                                                    | Abby P. 1 Ch Swingle theta 2017-6-19 2017-6-19                                               | [Alnha1]                                        | Create New Folder                  |
| [Alpha2]                                        | Create New Folder                      | BreviewCompleteTesting 2001-1-1 1 Xin - Heart-Min EEO tech                                                                                                    | ElicenewCompleteTesting 2017-6-9 2017-6-9<br>EnvironTaks2 2017-6-9 2017-6-9                  | [Å]pha2]                                        |                                    |
| [elpho4]                                        |                                        | BReviewTesting 2016-1-1 2 40 19th Z-Score P EEG tech                                                                                                    | BReviewTesting 2017-6-9 2017-6-9                                                             | [siphus]                                        |                                    |
| lainnaal                                        |                                        | Clashe F3 F4 01 02 May 2 1960-8-25 2 40 4th 2-Score P2 BBG tech                                                                                                    | Cashe F3 F4 01 02 May 2 2017-6-9 2017-6-9                                                    | Taihuaai                                        | Eolder Notes                       |
| [aswnu/259/co]                                  | 1.1.1                                  | ExportTest 1992-10-7 1 40 4th 2-Score #2 EEG tech                                                                                                    | ExportTest 2017-6-21 2017-6-21                                                               | Inmitted                                        | I diaci notes                      |
| [Bmirror]                                       | Folder Notes                           | Neuro Sobastian 1995-1-31 9 40 Alert - Bota Up Victor Ojoda                                                                                                    | Sebartian M 2017-6-20 2017-6-20                                                              | [Demo ANI]                                      |                                    |
| [Demo1]                                         |                                        | Reviewewsessoriesuitst 1980-12-7 1 40 no comment su 8MT<br>Riley 8. 2 Ch. Alpha whibit a 1998-1-1 1 40 Alert - Beta Up EEG tech                                                                                                    | NewKever/SessonKeutst 2017-6-9 2017-6-9<br>Rilev B. 2 Ch. Abha inhibit a 2017-6-19 2017-6-19 | [Demo1]                                         |                                    |
| [Demo2]                                         |                                        | Self Training - 340517                                                                                                    | 2017-6-9 2017-6-6                                                                            | [Demo2]                                         | Session Librarian                  |
| [demo4]                                         |                                        | Temporary Session 2001-1-1 22 60 no comment su EEG tech                                                                                                    | 2017-6-9 2017-6-30                                                                           | [demo4]                                         |                                    |
| [DemoWide]                                      |                                        |                                                                                                    |                                                                                              | [DemoWide]                                      |                                    |
| İmisn101340eol                                  | Session Librarian                      |                                                                                                    |                                                                                              | Swingle Assessment                              |                                    |
| Self Training - JH05171                         |                                        | () e                                                                                                    |                                                                                              | Test                                            | Edit Folder Info.                  |
| Itesc081551eol                                  |                                        | Study Name (Trainee ID): Trainee Name:                                                                                                    |                                                                                              | 1.004                                           |                                    |
| Tect                                            |                                        | Calibration Testing Calibration Testing                                                                                                    | Create New Folder                                                                            |                                                 |                                    |
| TK C10T04 1100101                               | OF                                     | connect:<br>no connect supplied                                                                                                    | Exister Nation                                                                               |                                                 |                                    |
| Invitational                                    | UK .                                   | Max Sessions : 60                                                                                                    |                                                                                              |                                                 | ок                                 |
|                                                 |                                        | Session Librarian                                                                                                    | Edit Folder Info.                                                                            |                                                 |                                    |
| File Name (Trainee ID):                         |                                        | Administer Session Genie Push Current Study to Server Archive Current Study                                                                                                    | Archive Current Study and Delete Select and Run                                              | File Name (Trainee ID):                         |                                    |
| The Hume (Humee ID).                            | Sessions Used:                         |                                                                                                    |                                                                                              |                                                 |                                    |
| tesc081551eo\                                   |                                        |                                                                                                    |                                                                                              | Demo ANI,                                       |                                    |
| Trainee Name                                    | 1                                      | Logged in, device type Discovery                                                                                                    | Use Settings and Close Use These Settings                                                    | Trainee Name                                    |                                    |
| Traince Name.                                   | M 0 1 1                                | terrent terrent terrent terrent terrent terrent terrent terrent terrent terrent terrent terrent terrent terrent                                                                                                    |                                                                                              | Hamee Hame.                                     | Sessions Used:                     |
| tesc081551eo                                    | Max Sessions:                          |                                                                                                    |                                                                                              | Demo ANI                                        | 1                                  |
| Comment                                         |                                        |                                                                                                    |                                                                                              | Comment                                         |                                    |
| Mini-02 - 2Chap Assessment 9 Positions          | 40                                     |                                                                                                    |                                                                                              | ANI                                             | Max Sessions:                      |
| min at contractoristication of ostability       | Edit                                   |                                                                                                    |                                                                                              |                                                 | ar ocononor                        |
|                                                 | Comment                                |                                                                                                    |                                                                                              |                                                 | 00                                 |
|                                                 |                                        |                                                                                                    |                                                                                              |                                                 | 00                                 |
|                                                 |                                        |                                                                                                    |                                                                                              |                                                 |                                    |
| Session Genie                                   |                                        |                                                                                                    |                                                                                              | Session Genie                                   |                                    |
|                                                 |                                        |                                                                                                    |                                                                                              |                                                 |                                    |
| Administration Provider Condu                   | and the Original and Distance Contract |                                                                                                    |                                                                                              | Martin Results Costs                            | Durk to Damage and Data to Faller  |
| Auminister acssion Genie Pt                     | ISH to Server and Delete Folder        |                                                                                                    |                                                                                              | Aummister Session Genie                         | Fusit to activer and Delete Folder |
|                                                 |                                        |                                                                                                    |                                                                                              |                                                 |                                    |
|                                                 |                                        |                                                                                                    |                                                                                              |                                                 |                                    |
|                                                 |                                        |                                                                                                    |                                                                                              |                                                 |                                    |
|                                                 |                                        |                                                                                                    |                                                                                              |                                                 |                                    |

4. Type in the name that you would like and the file ID for the folder in the proper fields. When naming the folder, use a numerical code that you will need to record this in a confidential file.

| Create New Folder X CREATE NEW TRAINEE/STUDY FOLDER Name: CreatingPatientFolded Use Name for File ID File ID: CreatingPatientFolder Current Settings will be saved to this Settings File Cancel OK | B Investories B Investories B |                           | Create New Folder<br>CREATE NEW TRAINEE/STUDY FOLDER<br>Mame<br>CreatingPatientFolder<br>File ID:<br>CreatingPatientFolder<br>A comment will be added later, that you can edit<br>CreatingPatientFolder<br>O | Vse Name for File ID |
|----------------------------------------------------------------------------------------------------|----------------------------------------------------------------------------------------------------|---------------------------|----------------------------------------------------------------------------------------------------|----------------------|
|                                                                                                    | Leggel In. device type Discovery Use Settings a                                                                                                    | a case Use these settings |                                                                                                    |                      |

5. The following screen will prompt you to confirm the name of the folder (BrainAvatar will simply show the name). Click OK to continue (BrainAvatar click Create and Select Settings).

| Confirm New Folder X Name: CreatingPatientFolder D: CreatingPatientFolder Current Settings will be saved to this Settings File Cancel OK | El Andro 2013         Second (1998) (El Minisori (1998) (Second (1998))         Second (1998) (Second (1998))           Second Control Melle Fonder and (1998) (Second (1998))         Second (1998) (Second (1998))         Second (1998) (Second (1998))           Second Control Melle Fonder and (1998) (Second (1998))         Second (1998) (Second (1998))         Second (1998) (Second (1998))           Second Control Melle Fonder and (1998) (Second (1998))         Second (1998) (Second (1998))         Second (1998) (Second (1998))           Control Melle Control Melle Fonder and Second Second (1998)         Control Melle Control Melle Fonder (1998) (Second (1998)) |                                           | Confirm New Folder           Name:         CreatingPatientFolder           ID:         CreatingPatientFolder           A comment will be added later, that you can edit         Cancel | × |
|----------------------------------------------------------------------------------------------------|----------------------------------------------------------------------------------------------------|-------------------------------------------|----------------------------------------------------------------------------------------------------|---|
|                                                                                                    | Legged in, device Type Discovery                                                                                                    | Use Settings and Close Use These Settings |                                                                                                    |   |

6. Choose the protocol that you would like to utilize for training.

| New Folder - Select a Settings File | X Open                                                                                                    | Local PGA (7) > Researching > Recondenses > Settings > Discovers (6) | Perchaine                                                                                                    | Saarch Dircomaan bi Parohaine 🧳                                                                                                    | × New Folder - Select a Settings File              | ×                                                                                                    |
|-------------------------------------|----------------------------------------------------------------------------------------------------|----------------------------------------------------------------------|----------------------------------------------------------------------------------------------------|----------------------------------------------------------------------------------------------------|----------------------------------------------------|----------------------------------------------------------------------------------------------------|
| [-1]       ^         Mart]          | Select a file hat<br>will provide the<br>initial settings for<br>your new folder's settings<br>on the next screen)<br>OK | Lista Dak Col - Regurdan - Sering - Darwey H                         | Descutárin         v         D           Descutário         System         Secondario         System           A 00266 1513-04         BER         Secondario         Secondario           A 00266 1512-04         BER         Secondario         Secondario           A 00266 1512-04         BER         Secondario         Secondario           A 00266 1512-04         BER         Secondario         Secondario           A 00266 1512-04         BER         Secondario         Secondario           A 00266 1512-04         BER         Secondario         Secondario           A 00266 1512-04         BER         Secondario         Secondario           A 00266 1512-04         BER         Secondario         Secondario           A 00266 1512-04         BER         Secondario         Secondario           A 00266 1512-04         BER         Secondario         Secondario           A 00266 1512-04         BER         Secondario         Secondario           A 00266 1512-04         BER         Secondario         Secondario           A 00266 1512-04         BER         Secondario         Secondario           A 00266 1512-04         BER         Secondario         Secondario           A 00266 1 | Starth Discovery 14 Resolution         Starth         Starth           Starth         Starth         Starth         Starth           Starth         Starth         Starth         Starth           Starth         Starth         Starth         Starth           Starth         Starth         Starth         Starth           Starth         Starth         Starth         Starth           Starth         Starth         Starth         Starth           Starth         Starth         Starth         Starth           Starth         Starth         Starth         Starth           Starth         Starth         Starth         Starth           Starth         Starth         Starth         Starth           Starth         Starth         Starth         Starth | <pre>Part Part Part Part Part Part Part Part</pre> | Select a file that<br>will provide the<br>initial settings for<br>your may<br>double-click to<br>select. (You may<br>edit your new<br>folder's settings<br>on the next screen)<br>OK |

7. Fill out the patient information, as well as any additional information you would like contained for this patient file. Click OK or Save and Continue when complete (This screen will not appear in BrainMaster 3.0 Series Software).

| insmerk:<br>Docovery Test Pause and Unpause                 |                          |                 |          |                      |               |      |
|-------------------------------------------------------------|--------------------------|-----------------|----------|----------------------|---------------|------|
| arthdate 02+OCC+1982 Age:                                   | 29 Gende                 | M               | M or F   |                      |               |      |
| tecording Conditions<br>「 Eyes Open  ダ Eyes Closed  「       | Task Task ID Numi        | w [             | _        |                      |               |      |
| lenser electrode                                            | e.g. "gold dak electrode | f or ftin elect | v-cap",  |                      |               |      |
| vestigator / EEG tech<br>Edit contents then press "Save and |                          | Save and        | Continue |                      |               |      |
| d in, device type Discovery                                 |                          |                 | - 15     | e Settings and Close | Use These Set | togs |
|                                                             |                          |                 |          |                      |               |      |

| dit Trainee/Study Folder Demographics and | d Info                                                | × |
|-------------------------------------------|-------------------------------------------------------|---|
| Editing Demographics for Trainee/Study:   |                                                       |   |
| CreatingPatientFolder                     |                                                       |   |
| Name:                                     |                                                       |   |
| CreatingPatientFolder                     |                                                       |   |
| Comment:                                  |                                                       |   |
| Discovery Test Pause and Unpause          |                                                       |   |
| Birthdate: 02- Jul - 1961                 | Age: 0 Gender: M M or F                               |   |
| Compute Age                               |                                                       |   |
| Recording Conditions                      |                                                       |   |
| Eyes Open     C Eyes Closed               | C Task Task ID Number (1-999):                        |   |
|                                           |                                                       |   |
| Sensor Type: F34                          | e.g. "gold disk electrode" or "tin electro-cap", etc. |   |
|                                           |                                                       |   |
| Investigator / Technician: dcb            |                                                       |   |
|                                           |                                                       |   |
| Cancel                                    | Edit contents then overs "OK"                         |   |
|                                           |                                                       |   |
|                                           |                                                       | _ |

You have now created a Training/Assessment Folder that is ready to use. You can tell this has been completed, as you will see the Setup/Home Screen stating that the current ID and name as you defined for this folder (BrainAvatar will be on the Folder Selection Tab). To train/Assess this client, simply click Run the Next Session to begin (BrainAvatar, simply close the Setup Screen).

| 🔯 Setup/Home Screen - BrainMaster 3.7i         | - 🗆 X                                                    | 12 Bandwardine X                                                                                                    | - 🗆 🗙                                                    |
|------------------------------------------------|----------------------------------------------------------|----------------------------------------------------------------------------------------------------|----------------------------------------------------------|
| Welcome to BrainMaster                         | LOGIN OK: SN: 31249<br>UNLIMITED USE<br>CLINICAL LICENSE | Leich Yahl (rank rahle) (rank rahle) (rank r | LOGIN OK: SN: 60267<br>UNLIMITED USE<br>CLINICAL LICENSE |
| Traince ID: CreatingPatientFolder\             | Login                                                    | Blowshing         Statistical         a         Blowshing         Statistical         Statistical         Statist                                                                                                    | Login                                                    |
| Traince CreatingPatientFolder<br>Name:         | Folder Selections                                        | Nurdsenfining         101-07         1         0         more frame         201-05         201-05         201-05         201-05           Nurdsenfining         001-07         0         and ref rame         xxxxxxxxxxxxxxxxxxxxxxxxxxxxxxxxxxxx                                                                                                    | Folder Selections                                        |
| Comment: Focus SMR up theta + hibeta down      |                                                          | An American Counter of Section 2001-0-1 22 00 recomment tas. 1051abh Section 2011-0-9 2011-0-9 2010-0-9 2011-0-9 2011-0-9 2011-0-9 2010-0-9 2010-0- | Run The Next Session                                     |
| Next Session Number: Total Sessions Available: | Run The Next Session                                     | r Next Session Number: Total Sessions Available:                                                                                                    | View or Change Settings                                  |
| Training screen is currently: Not Running      | View or Change Settings                                  | Hearty fine for all or used in the second second se | EDF Browser                                              |
| Exit Product Manuals                           | Review Session Results                                   | Laged n, deck type Bionery in the set of the set of the set        | Review Session Results                                   |
|                                                |                                                          |                                                                                                    |                                                          |

### **Basic Protocol Information**

| Protocol                                   | Training                                                                                                    | Default Location(s) |
|--------------------------------------------|----------------------------------------------------------------------------------------------------|---------------------|
| Alert                                      | Theta & Hibeta Inhibited, Beta Rewarded with a reward tone when all criteria is met                                                                                                    | C3                  |
| Deep                                       | Alpha & Theta with Reward each band with its own re-<br>ward tone                                                                                                    | Pz                  |
| Focus                                      | Theta & Hibeta Inhibited, Lobeta Rewarded with a reward tone when all criteria is met                                                                                                    | C4                  |
| Peak                                       | Alpha Coherence Training to reward with a MIDI tone when the coherence is above the threshold                                                                                             | 01, 02              |
| Relax                                      | Theta & Hibeta Inhibited, Alpha Rewarded with a MIDI reward tone when all criteria is met                                                                                                 | C4                  |
| Squash                                     | Wideband Single inhibit that rewards with a MIDI tone when the criteria is met                                                                                                    | Cz                  |
| ROI Training Only Head Select En-<br>hance | Single Band Reward based on the band and location selected using the 3D Head Map with a reward tone when the criteria is met                                                              | All 10/20 Sites     |
| ROI Training Only Head Select Inhibit      | Single Band Inhibit based on the band and location select-<br>ed using the 3D Head Map with a reward tone when the<br>criteria is met                                                     | All 10/20 Sites     |
| Z-Score PZOK 4ch                           | Trains the percentage of Z-Scores that are falling between +/- your defined range, rewards with a MIDI tone when above your defined Threshold                                             | C3, C4, P3, P4      |
| Z-Score PZOKUL 4ch                         | Trains the percentage of Z-Scores that are falling between<br>your upper and lower range, rewards with a MIDI tone<br>when above your defined Threshold                                   | C3, C4, P3, P4      |
| Z-Score PZOKUL 4ch Dynamic                 | Trains the percentage of Z-Scores that are falling between<br>your upper and lower range, rewards with a MIDI tone<br>when above the Dynamic Threshold                                    | C3, C4, P3, P4      |
| Z-Score PZOK 19ch                          | Trains the percentage of Z-Scores that are falling between +/- your defined range, rewards with a MIDI tone when above your defined Threshold                                             | All 10/20 Sites     |
| Z-Score PZOKUL 19ch                        | Trains the percentage of Z-Scores that are falling between<br>your upper and lower range, rewards with a MIDI tone<br>when above your defined Threshold                                   | All 10/20 Sites     |
| Z-Score PZOKUL 19ch Dynamic                | Trains the percentage of Z-Scores that are falling between<br>your upper and lower range, rewards with a MIDI tone<br>when above the Dynamic Threshold                                    | All 10/20 Sites     |
| Z-Score Using sLORETA Z Absolute<br>Power  | Single Band sLORETA Z-Score Absolute Power based on<br>the band and location selected using the 3D Head Map<br>with a MIDI tone when the value falls between the upper<br>and lower range | All 10/20 Sites     |
| Z-Score Using sLORETA PZOKUL               | Trains the percentage of Z-Scores that are falling between<br>your upper and lower range, rewards with a MIDI tone<br>when above your defined Threshold                                   | All ROI's All Bands |
| Z-Score Using sLORETA PZOKUL<br>Dynamic    | Trains the percentage of Z-Scores that are falling between<br>your upper and lower range, rewards with a MIDI tone<br>when above the Dynamic Threshold                                    | All ROI's All Bands |

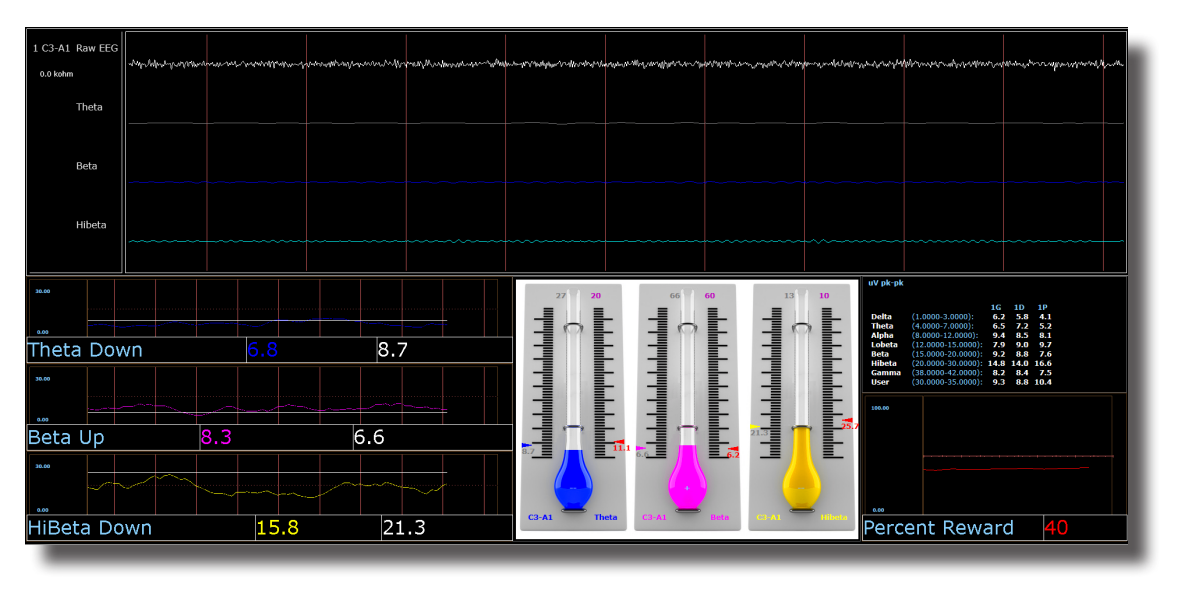

Alert – Beta Up Theta and Hibeta Down

#### **Basic Overview**

Alert is known more generally as beta training. It consists of a reward on increasing beta, with inhibits placed on theta and hibeta. This protocol is generally applied at C3. When all criteria are met for 500 milliseconds the trainee will get a reward tone (.wav)

### **Default Settings**

Threshold Updating is set to auto-update repeat: after pre-baseline and after each run. This protocol is set to update 10 times, every 120 seconds (20 minute session).

### Percent Time over Threshold Hot Keys

't' increase Theta - 'Shift T' to decrease Theta

'b' increase Beta - 'Shift B' to decrease Beta

'h' increase Hibeta – 'Shift H' to decrease Hibeta

Note: 'y' key can be used to manually update at any time

This protocol is set up to work with the BrainMaster DVD player, Flash Player, Dimmer, Multi Media Player, and third party games (E.g. InnerTube, Particle Editor, Zukor)

Note: All designs provided by BrainMaster, are for demonstration and illustration purposes only. It is the clinician's responsibility to ensure that any designs used provide the intended feedback.

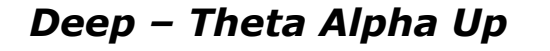

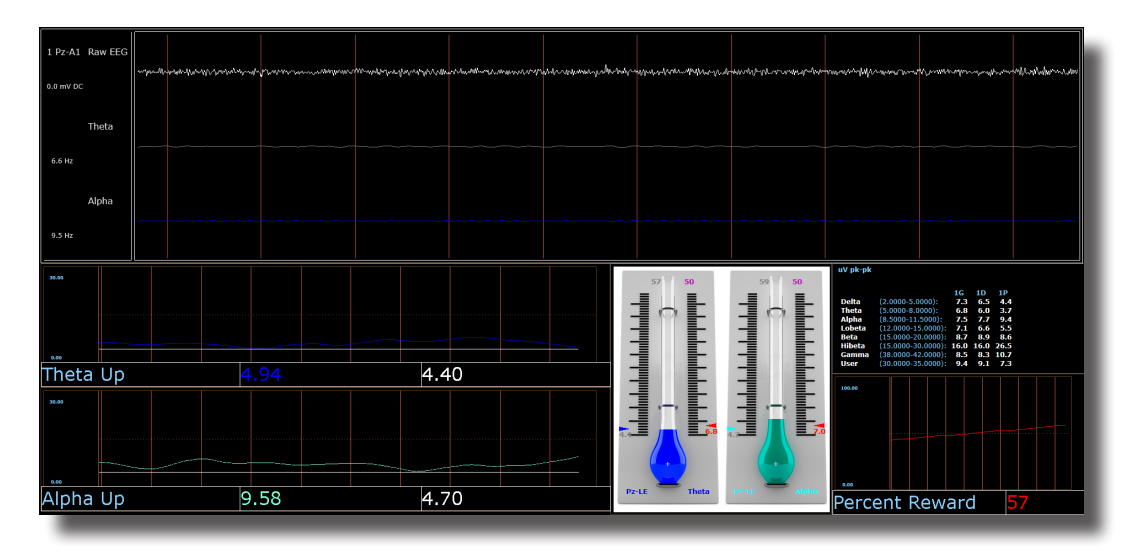

### **Basic Overview**

Deep is known as alpha/theta training. It consists of a reward on increasing alpha and theta. This protocol is generally applied at Pz. When each band criteria is met for 500 milliseconds the trainee will get a reward tone for each band.

### **Default Settings**

Threshold Updating is set to auto-update repeat: after pre-baseline and after each run. This protocol is set to update 10 times every 180 seconds (30 minute session).

### Percent Time over Threshold Hot Keys

't' increase Theta – 'Shift T' to decrease Theta

'a' increase Alpha – 'Shift A' to decrease Alpha

Note: 'y' key can be used to manually update at any time

This protocol is set up to work with EEG Audio, BrainMaster DVD player, Flash Player, Dimmer, Multi Media Player, and third party games (E.g. InnerTube, Particle Editor, Zukor)

Note: All designs provided by BrainMaster, are for demonstration and illustration purposes only. It is the clinician's responsibility to ensure that any designs used provide the intended feedback.

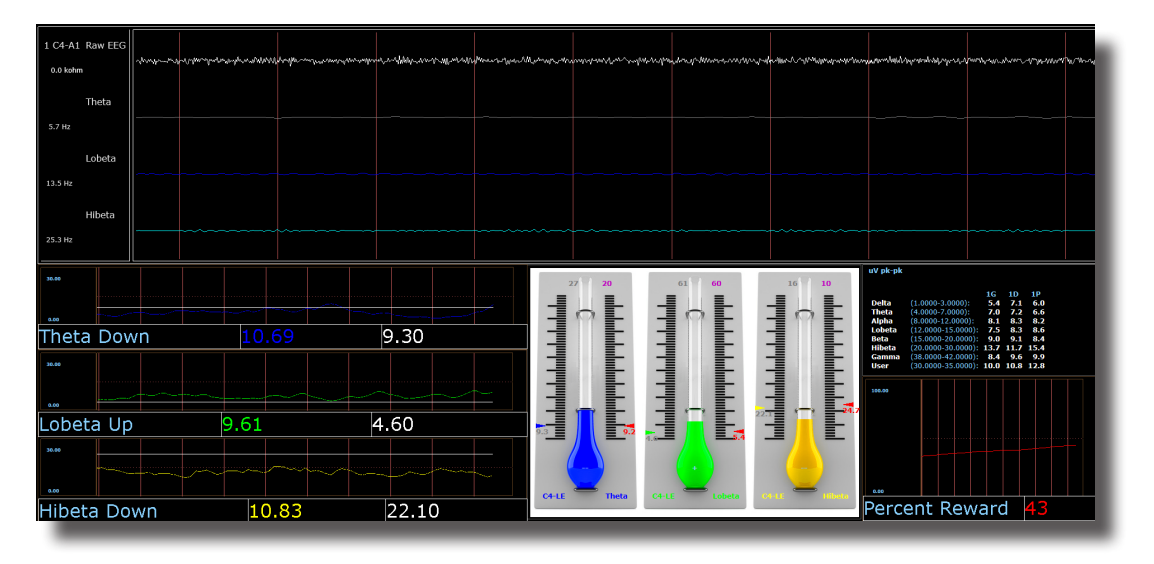

Focus – Lobeta Up Theta and Hibeta Down

#### **Basic Overview**

Focus is known more generally as beta training. It consists of a reward on increasing lobeta, with inhibits placed on theta and hibeta. This protocol is generally applied at C4. When all criteria are met for 500 milliseconds the trainee will get a reward tone (.wav)

### **Default Settings**

Threshold Updating is set to auto-update repeat: after pre-baseline and after each run. This protocol is set to update 10 times every 120 seconds (20 minute session).

### Percent Time over Threshold Hot Keys

't' increase Theta – 'Shift T' to decrease Theta

'l' increase Lobeta – 'Shift L' to decrease Lobeta

'h' increase Hibeta – 'Shift H' to decrease Hibeta

Note: 'y' key can be used to manually update at any time

This protocol is set up to work with the BrainMaster DVD player, Flash Player, Dimmer, Multi Media Player, and third party games (E.g. InnerTube, Particle Editor, Zukor)

# Note: All designs provided by BrainMaster, are for demonstration and illustration purposes only. It is the clinician's responsibility to ensure that any designs used provide the intended feedback.

### No Limit QEEG Assessment(BrainAvatar/Discovery Only)

| 1 Fp1-LE Raw EEG<br>0.0 mV DC 0.0 kohm | 3 Whateners a character of the second and the second and the second and the second second                                                                                                    | annon mangalan an walan tura an har an ar                                                                                                    |
|----------------------------------------|----------------------------------------------------------------------------------------------------|----------------------------------------------------------------------------------------------------|
| 2 Fp2-LE Raw EEG<br>0.0 mV DC 0.0 kohm | 3 alan munana alala mana ana mana ana alama ana ana ana ana ana ana ana ana ana                                                                                                    | handler manager of the manager of particulation and and handler and the second                                                                                                    |
| 3 F3-LE Raw EEG<br>0.0 mV DC 0.0 kohm  | 3 water an warder on the most of the marked and the partition of the second and the partition of the second second se                                                                                                    | Maan Mayaa hara waxaa mayaa waxaa waxaa                                                                                                    |
| 4 F4-LE Raw EEG<br>0.0 mV DC 0.0 kohm  | 3 pplan wappeday and a phone and a second and a second and a second and a second and a second phone and a second and a second and a second and a second and a second and a second and a second and a second a second a second a second a second a second a second a second a second a second a second a second a second a second a second a second a second a second a second a second a second a second a second a second a                                                                                                    | Normannew Mary Mary Market Market Market Market Market Market Market Market Market Market Market Market Market M                                                                                                    |
| 5 C3-LE Raw EEG<br>0.0 mV DC 0.0 kohm  | 3 When man many fundamental and particular and the state of the second second                                                                                                    | man man and man and a second and the second second s                                                                                                    |
| 6 C4-LE Raw EEG<br>0.0 mV DC 0.0 kohm  | 3 www.www.www.www.www.www.www.www.www.ww                                                                                                    | Manner Manner Manner Manner                                                                                                    |
| 7 P3-LE Raw EEG<br>0.0 mV DC 0.0 kohm  | S ware get you have a provide a second and the second of the second second s                                                                                                    | water and a second ward and a second second second                                                                                                    |
| 8 P4-LE Raw EEG<br>0.0 mV DC 0.0 kohm  | 3 phyladheritaria/temperaphadrae/tethionalitheadaling/arealyterabathaantethiaatatatatatatatatatatatatatatatatata                                                                                                    | makemmetherene and a second and a second provided and                                                                                                    |
| 9 O1-LE Raw EEG<br>0.0 mV DC 0.0 kohm  | S and the dependence of the second and the second second                                                                                                    | Manmulanaperation                                                                                                    |
| 10 O2-LERaw EEG<br>0.0 mV DC 0.0 kohm  | S artimitanshahariyiyirishingirinaminikiliyininya qomitalinginigaabha adagabiringipiringipiri | ~~~~~~~~~~~~~~~~~~~~~~~~~~~~~~~~~~~~~~                                                                                                    |
| 11 F7-LE Raw EEG<br>0.0 mV DC 0.0 kohm | 3 annongen-staatingen-staatingen-staatingen-staatingen-staaten staaten maken maken maken maken maken staaten st                                                                                                    | when when we are a second when the second of the second second second second second second second second second                                                                                                    |
| 12 F8-LE Raw EEG<br>0.0 mV DC 0.0 kohm | S preparation was a second and a second and a second and a second and a second and a second second and a second second and a second and a second and a second and a second and a second and a second and a second and a second and a second a second                                                                                                    | Manana Manana and Manana and Manana Manana Mana                                                                                                    |
| 13 T3-LE Raw EEG<br>0.0 mV DC 0.0 kohm | 3 North and a second and the second and the second and the second second and the second second s                                                                                                    |                                                                                                    |
| 14 T4-LE Raw EEG<br>0.0 mV DC 0.0 kohm | 3 barran har was a second a second provide the second provide the second second se                                                                                                    | many have a source where a source of the source of the sou |
| 15 T5-LE Raw EEG<br>0.0 mV DC 0.0 kohm | 3 martine any transport produce of the adaption of the adaption of the adaptio | manufaharan makala manana ang manana ang manana ang manana ang manana ang manana ang manana ang manana ang man                                                                                                    |
| 16 T6-LE Raw EEG<br>0.0 mV DC 0.0 kohm | 3 white a management of the market of the second of the second of the se | and a second and a second and a second and a second and a second second second second second second second second                                                                                                    |
| 17 Fz-LE Raw EEG<br>0.0 mV DC 0.0 kohm | 3 wallow minime was have block and a second and a second and a second and a second and a second second s                                                                                                    | annan labor ul konder gruph mildeligt with the state of the state of the second state of the second state  |
| 18 Cz-LE Raw EEG<br>0.0 mV DC 0.0 kohm | 3 which have a provide the second of the second of the second second                                                                                                    | man manufacture and the second of the second of the second |
| 19 Pz-LE Raw EEG<br>0.0 mV DC 0.0 kohm | 3 photocopy was a particular and a second second and a second second second second second second second second                                                                                                    | prontable of marine all and the second and the second and the seco |
| 20 A2-LE Raw EEG<br>0.0 mV DC 0.0 kohm | S a                                                                                                    | www.comerce.comerce.comerce.comerce.comerce.comerce.comerce.comerce.comerce.comerce.comerce.comerce.comerce.com                                                                                                    |
|                                        |                                                                                                    |                                                                                                    |

### **Basic Overview**

The No Limit QEEG Assessment file is acquiring the standard sensor positions defined by the 10-20 system. The recording condition can be changed on the fly from the condition drop down menu at the top of the BrainAvatar window. Each time the condition is changed from the drop down menu a new EDF is created. The observed offset values on the acquisition screen in BrainAvatar software is generally useful for assessing sensor connection guality

Note: All designs provided by BrainMaster, are for demonstration and illustration purposes only. It is the clinician's responsibility to ensure that any designs used provide the intended use.

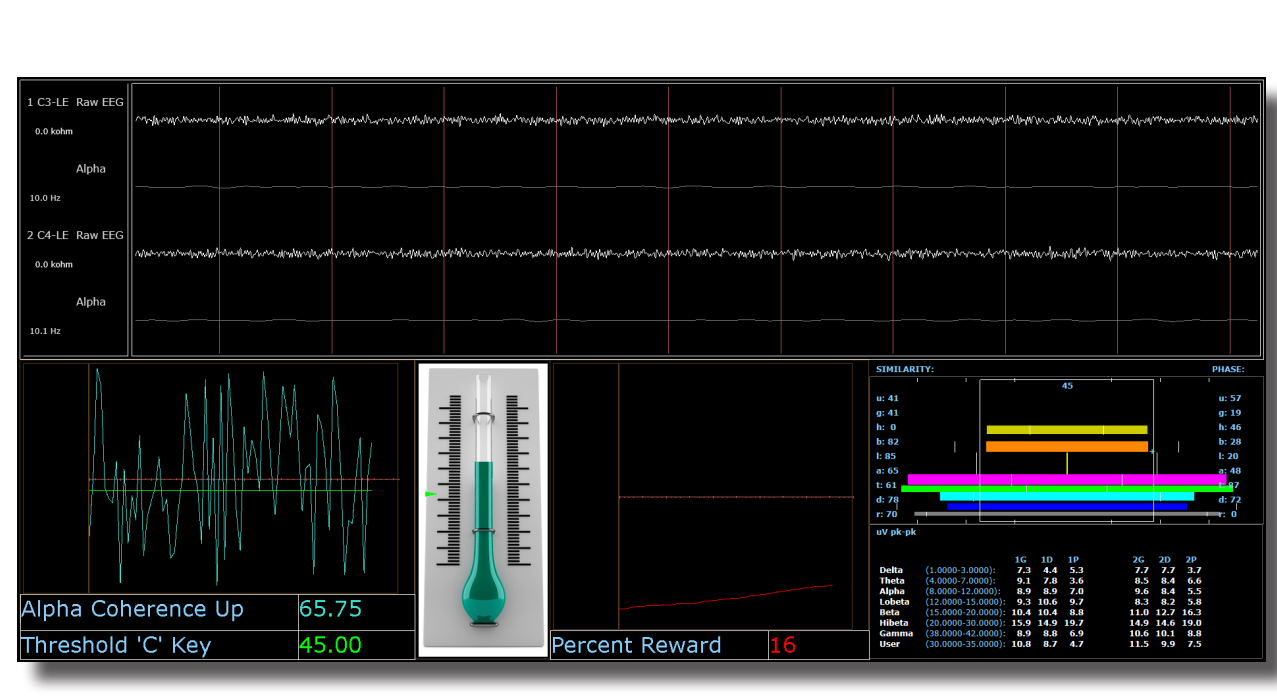

### Peak – Alpha Coherence Up

### **Basic Overview**

Peak is a more specific type of alpha training. Peak's goal is achieving a coherent state between the left and right hemispheres in the alpha band (8-12 Hz). Eyes are generally closed when using the 'peak' protocol. This protocol is generally applied at C3 and C4. When the alpha coherence is above the training threshold the trainee will get an event sound (MIDI Tone).

### **Default Settings**

Protocol is not set to auto-threshold, and session is set to run for 20 minutes.

### Threshold Hot Keys

'c' increase Coherence Threshold – 'Shift C' to decrease Coherence Threshold

This protocol is set up to work with the BrainMaster DVD player, Flash Player, Dimmer, Multi Media Player, and third party games (e.g. InnerTube, Particle Editor, Zukor)

Note: All designs provided by BrainMaster, are for demonstration and illustration purposes only. It is the clinician's responsibility to ensure that any designs used provide the intended feedback.

### Relax – Alpha Up Theta Hibeta Down

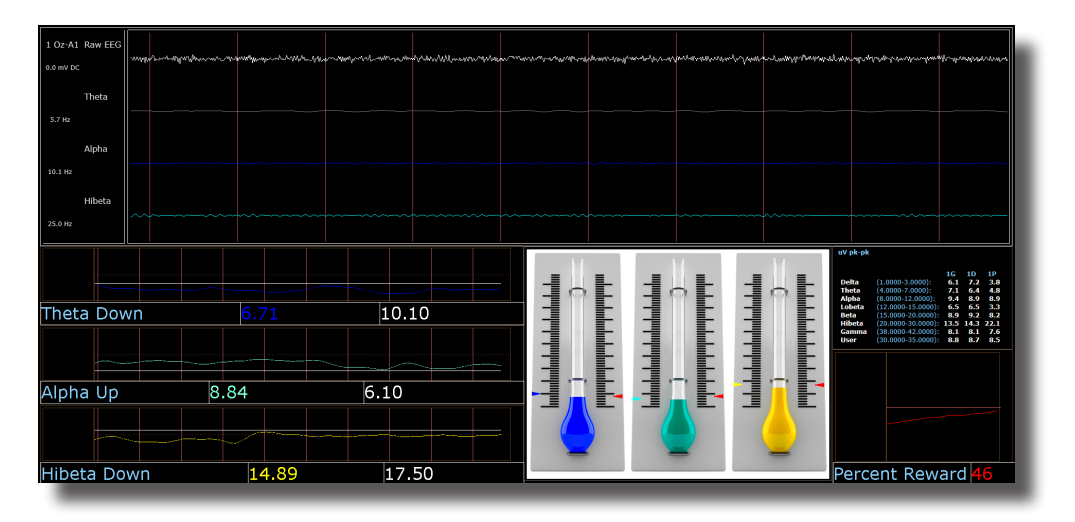

### **Basic Overview**

Relax (is a classic) alpha protocol. It consists of a reward on increasing alpha, with inhibits placed on theta and hibeta. This protocol is generally applied at Oz. When all criteria are met for 500 millisecond's the trainee will get a reward tone (.wav)

#### **Default Settings**

Threshold Updating is set to auto-update repeat: after pre-baseline and after each run. This protocol is set to update 10 times every 120 seconds (20 minute session).

### Percent Time over Threshold Hot Keys

'a' increase Alpha - 'Shift A' to decrease Alpha

't' increase Theta - 'Shift T' to decrease Theta

'h' increase Hibeta – 'Shift H' to decrease Hibeta

Note: 'y' key can be used to manually update at any time

This protocol is set up to work with the BrainMaster DVD player, Flash Player, Dimmer, Multi Media Player, and third party games (e.g. InnerTube, Particle Editor, Zukor)

Note: All designs provided by BrainMaster, are for demonstration and illustration purposes only. It is the clinician's responsibility to ensure that any designs used provide the intended feedback.

### ROIA – Region of Interest Enhance/Inhibit Train(BrainAvatar Only)

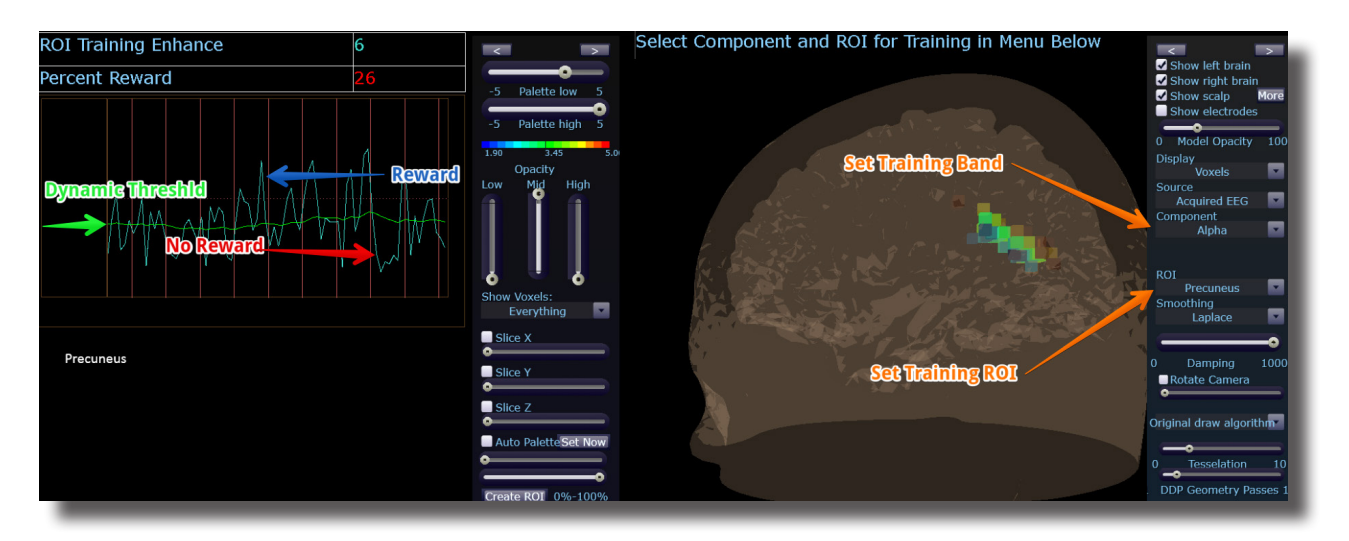

#### **Basic Overview**

ROIA Enhance or Inhibit is a protocol that requires the standard 10/20 sites acquired. This settings file is set to up train the band and region of interest defined in the component and ROI drop down menu in the 3D head display. When criteria is met for the trainee will get an event sound (MIDI Tone).

### **Default Settings**

Threshold is set to dynamically adjust which will reward trainee about 50-60% throughout the training session. This settings file is set to run for 20 minutes

This protocol is set up to work with the BrainMaster DVD player, Flash Player, Dimmer, Multi Media Player, and third party games (E.g. InnerTube, Particle Editor, Zukor)

**Please Note:** The following on the fly adjustments DO NOT apply to all settings file designs training region of interest amplitude. The settings file explained above is designed to make on the fly adjustments from the drop down menu. The following equation in the Event Wizard is required in order to make these adjustments on the fly: x=LoretaROIA(SELECTROI,SELECTBAND);

Note: All designs provided by BrainMaster, are for demonstration and illustration purposes only. It is the clinician's responsibility to ensure that any designs used provide the intended feedback.

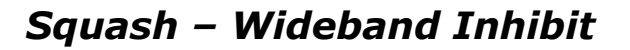

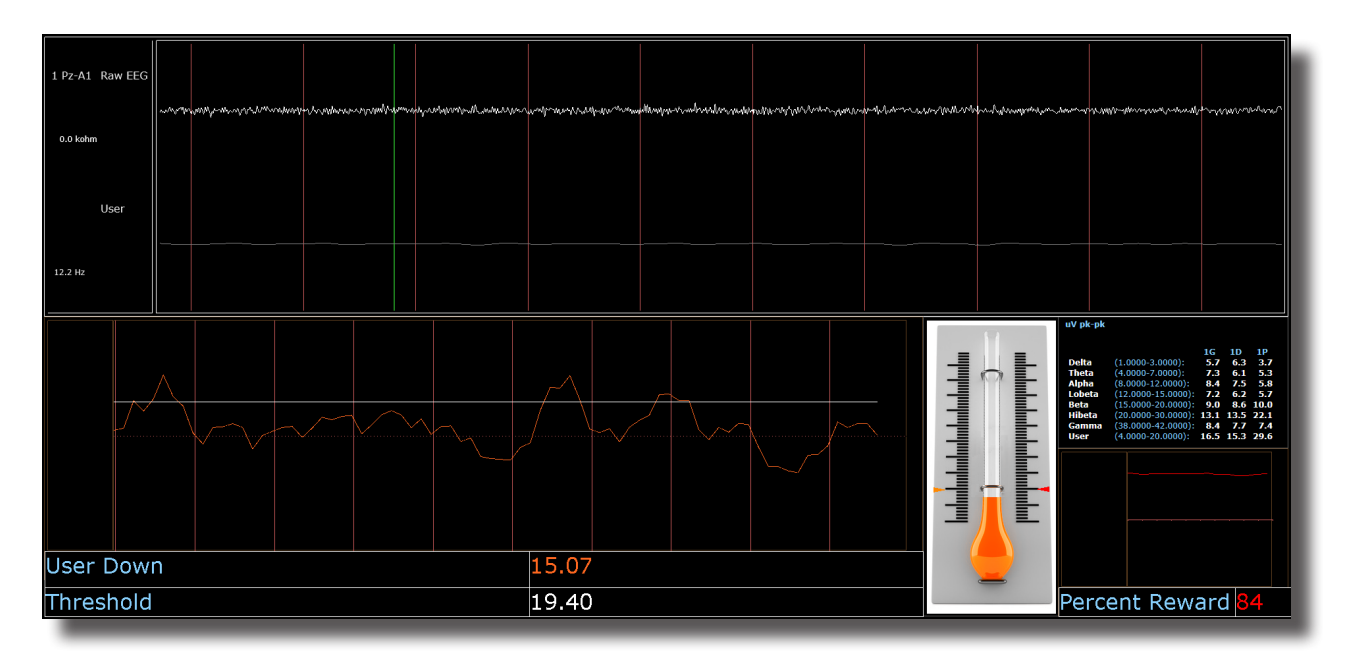

#### **Basic Overview**

Squash is a protocol that consists of inhibits placed on four bands, spanning the range from 4-20 Hz. This protocol is generally applied at Cz. When criteria is met the trainee will get an event sound (MIDI Tone).

#### **Default Settings**

Threshold Updating is set to auto-update repeat: after pre-baseline and after each run. This protocol is set to update 10 times, every 120 seconds (20 minute session).

#### Percent Time over Threshold Hot Keys

'u' increase User - 'Shift U' to decrease User

Note: 'y' key can be used to manually update at any time

This protocol is set up to work with the BrainMaster DVD player, Flash Player, Dimmer, Multi Media Player, and third party games (E.g. InnerTube, Particle Editor, Zukor)

Note: All designs provided by BrainMaster, are for demonstration and illustration purposes only. It is the clinician's responsibility to ensure that any designs used provide the intended feedback.

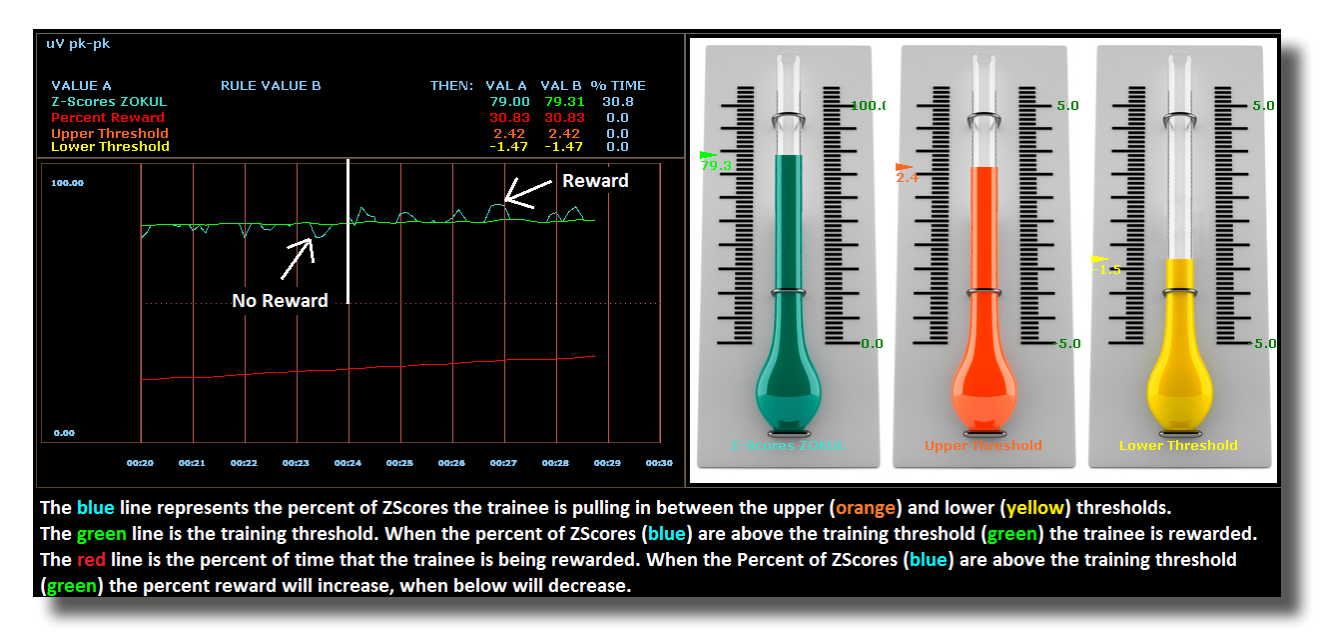

### Z-Score PZOKUL Dynamic and Z-Score PZOKUL 'C' Key

#### **Basic Overview**

Z-Score training is a scientifically designed software approach which will analyze selected training; compare those sites with a normative database, and reward the Z-Scores that fit within the desired upper and lower limits (database e.g. ANI, BrainDX, qEEG Pro). Z-Score PZOKUL Dynamic protocol has a training threshold that will auto adjust based on the percent of Z-Scores the trainee is pulling in between the upper and lower limits. Z-Scores PZOKUL 'C' Key - is used when one wants to manually adjust the training threshold. When the trainee's percent of Z-Scores are above the training threshold the trainee will get a reward tone.

#### **Threshold Hot Keys**

'u' increase Upper Threshold – 'Shift U' to decrease Upper Threshold

'l' increase Lower Threshold - 'Shift L' to decrease Lower Threshold

### Z-Scores PZOKUL 'C' Key - Threshold Hot Keys

'c' increase Controlled Threshold – 'Shift C' to decrease Controlled Threshold

This protocol is set up to work with the BrainMaster DVD player, Flash Player, Dimmer, Multi Media Player, and third party games (e.g. InnerTube, Particle Editor, Zukor)

Note: All designs provided by BrainMaster, are for demonstration and illustration purposes only. It is the clinician's responsibility to ensure that any designs used provide the intended feedback.

### Z-Score sLORETA Absolute Power – Training a single Region of Interest and a single band to a normative database (BrainAvatar Only)

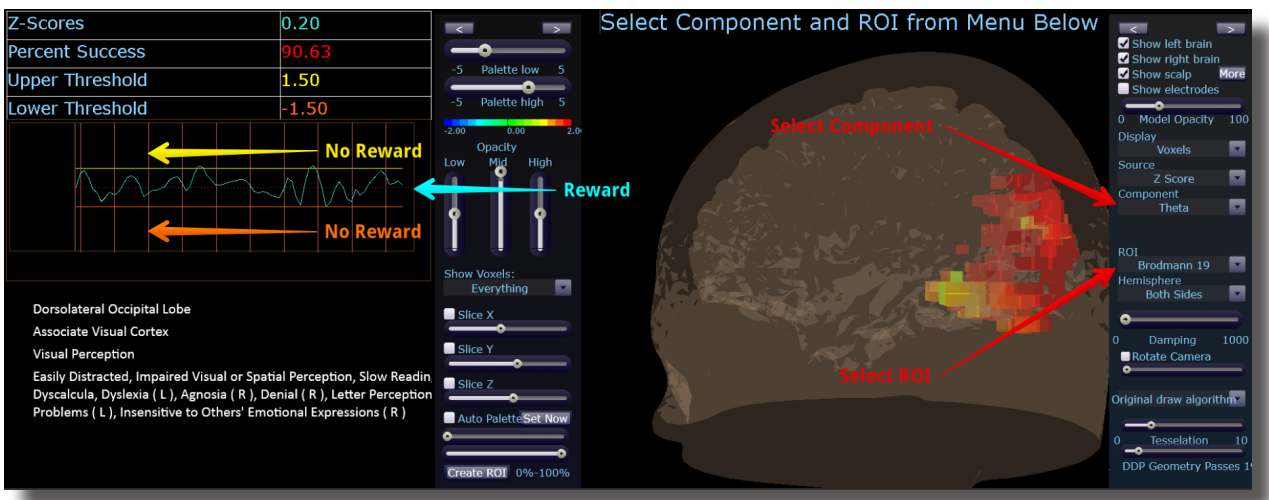

#### **Basic Overview**

Z-Score sLORETA Absolute Power training is a scientifically designed software approach which will analyze selected training compare those regions of interest with a normative database, and reward the Z-Scores that fit within the desired upper and lower limits (database e.g. BrainDX, qEEG Pro). This is a settings file that requires the standard 10/20 sites. Z-Score sLORETA Absolute Power settings file will reward the trainee when the selected training perimeter is in-between the upper and lower threshold. The region of interest and component are adjusted from the Live LORETA Projector drop down menu.

#### **Default Settings**

Threshold is set to dynamically adjust which will reward trainee about 50-60% throughout the training session. This settings file is set to run for 20 minutes

#### **Threshold Hot Keys**

'u' increase Upper Threshold – 'Shift U' to decrease Upper Threshold

'l' increase Lower Threshold - 'Shift L' to decrease Lower Threshold

This protocol is set up to work with the BrainMaster DVD player, Flash Player, Dimmer, Multi Media Player, and third party games (E.g. InnerTube, Particle Editor, Zukor)

**Please Note:** The following on the fly adjustments DO NOT apply to all settings file designs training region of interest sLORETA Absolute Power. The settings file explained above is designed to make on the fly adjustments from the drop down menu. The following equation in the Event Wizard is required in order to make these adjustments on the fly: x=LoretaROIZAP(SELECTROI,SELECTBAND);

Note: All designs provided by BrainMaster, are for demonstration and illustration purposes only. It is the clinician's responsibility to ensure that any designs used provide the intended feedback.

Z-Score sLORETA PZOKUL Dynamic and Z-Score sLORETA PZOKUL `C' Key – Training multiple regions of interest and multiple bands to a normative database (BrainAvatar Only)

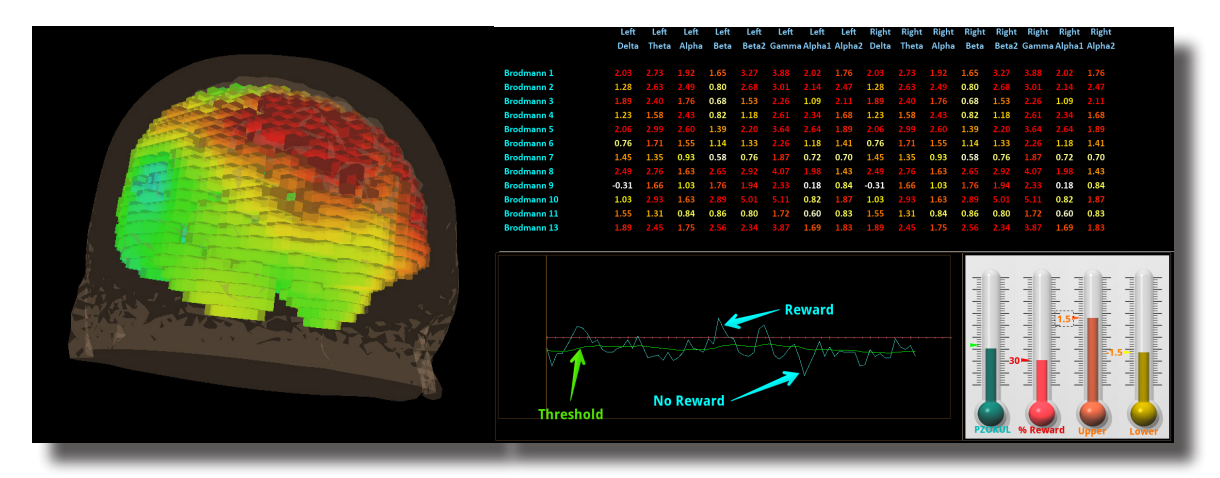

#### **Basic Overview**

sLORETA Z-Score training is a scientifically designed software approach which will analyze selected training compare those regions of interest with a normative database, and reward the Z-Scores that fit within the desired upper and lower limits (database e.g. BrainDX, qEEG Pro). This is a settings file that requires the standard 10/20 sites. Z-Score PZOKUL Dynamic protocol has a training threshold that will auto adjust based on the percent of Z-Scores the trainee is pulling in between the upper and lower limits. Z-Scores PZOKUL 'C' Key - is used when one wants to manually adjust the training threshold. When the trainee's percent of Z-Scores are above the training threshold the trainee will get a reward tone.

Training location are setup within the BrainAvatar Z-Score Setup. Left click on the regions to train, then right click over the regions to customize training bands.

### **Threshold Hot Keys**

'u' increase Upper Threshold – 'Shift U' to decrease Upper Threshold

'I' increase Lower Threshold – 'Shift L' to decrease Lower Threshold

Z-Scores PZOKUL 'C' Key - Threshold Hot Keys

'c' increase Controlled Threshold – 'Shift C' to decrease Controlled Threshold

This protocol is set up to work with the BrainMaster DVD player, Flash Player, Dimmer, Multi Media Player, and third party games (E.g. InnerTube, Particle Editor, Zukor)

Note: All designs provided by BrainMaster, are for demonstration and illustration purposes only. It is the clinician's responsibility to ensure that any designs used provide the intended feedback.

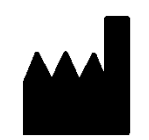

### **BrainMaster Products are manufactured by:**

BrainMaster Technologies Inc. 195 Willis St. Bedford, OH 44146 United States Phone: 1-440-232-6000 E-Mail: support@brainm.com Internet: www.brainm.com

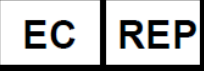

### **European Representative:**

mdi Europa GmbH Langenhagener Straße 71 D-30855 Langenhagen

Phone: +49-511-39 08 95 30 Fax: +49-511-39 08 95 39 Email: <u>info@mdi-europa.com</u> Internet: www.mdi-europa.com

<sup>₹</sup>531-379 v1.4 2/4/2022